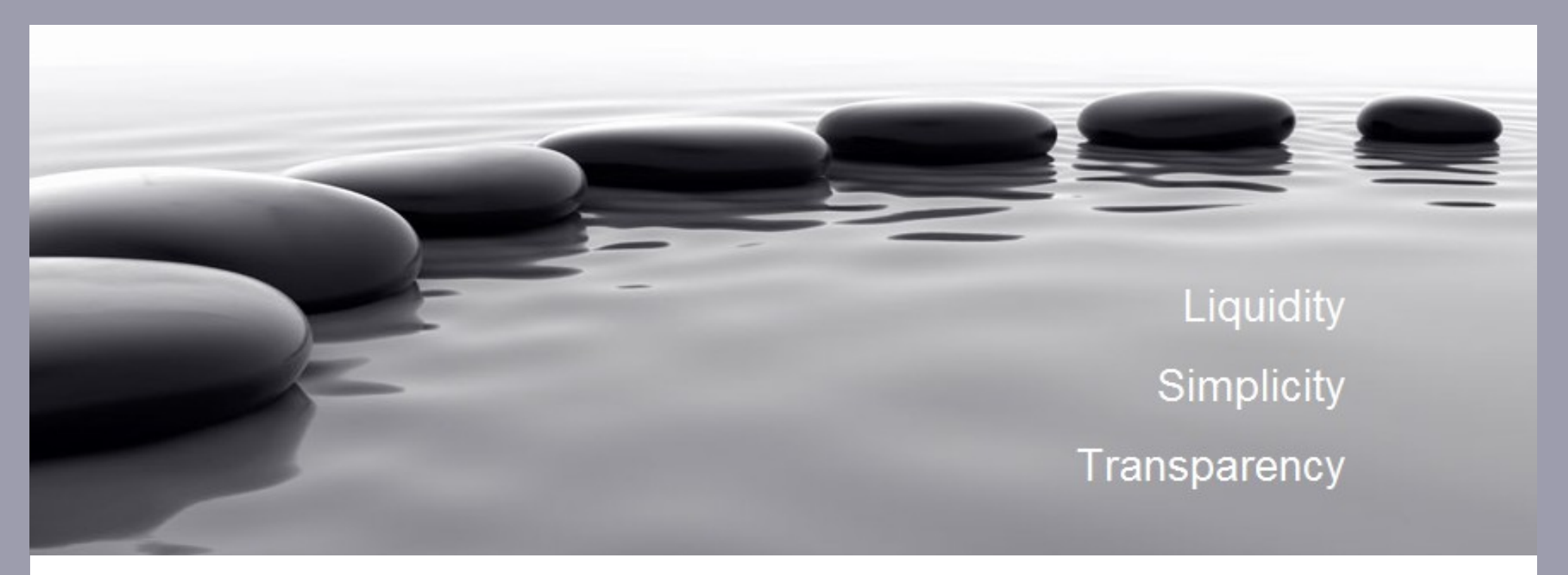

## Medusa FX Option Trading Platform

## **Quick User Guide**

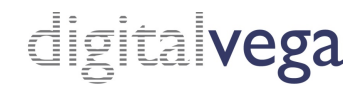

Copyright Digital Vega FX Limited. All rights reserved

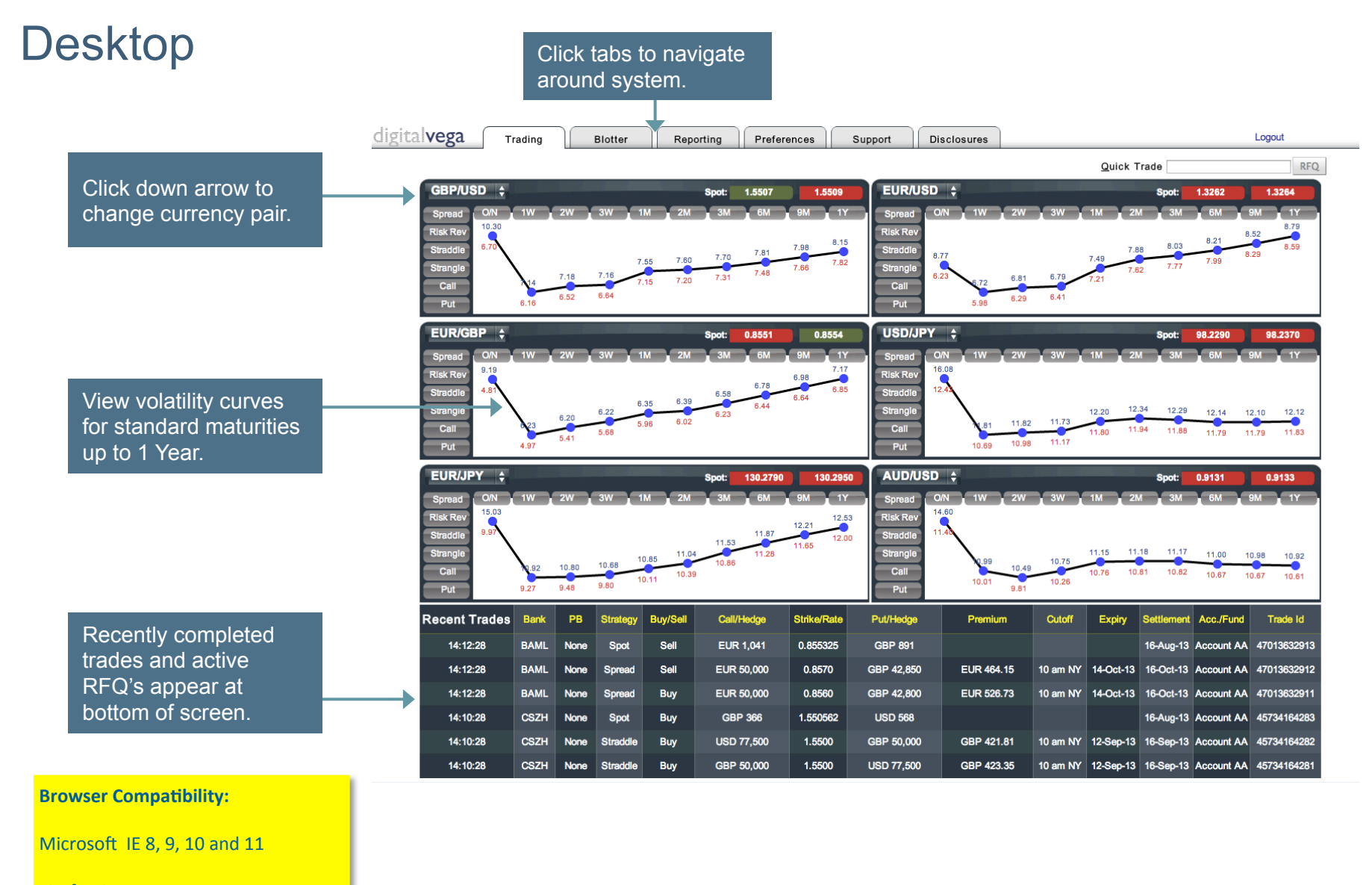

Firefox 3+

Chrome

### Chart panel – Pre-select standard tenor

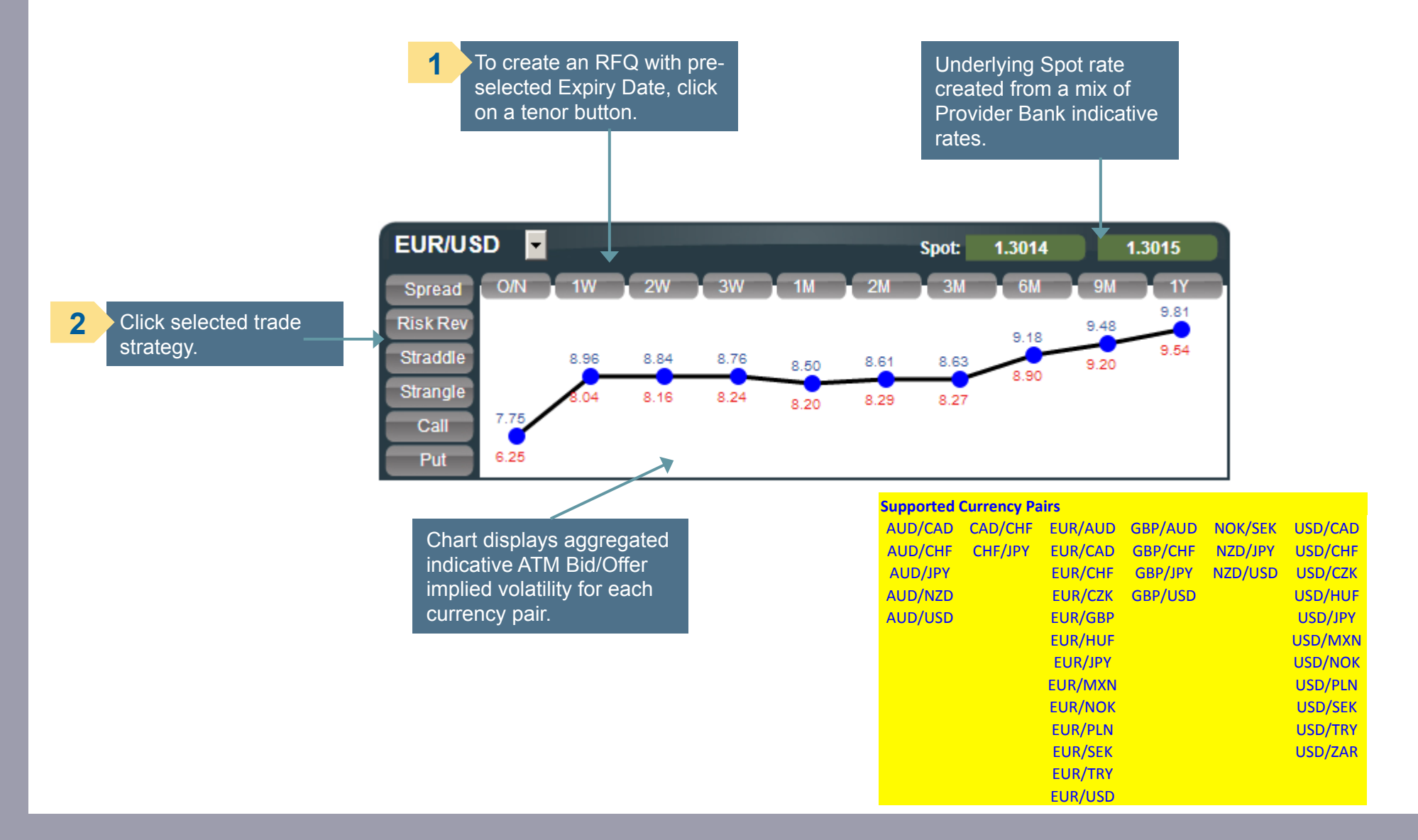

### Chart panel – Non-standard tenor

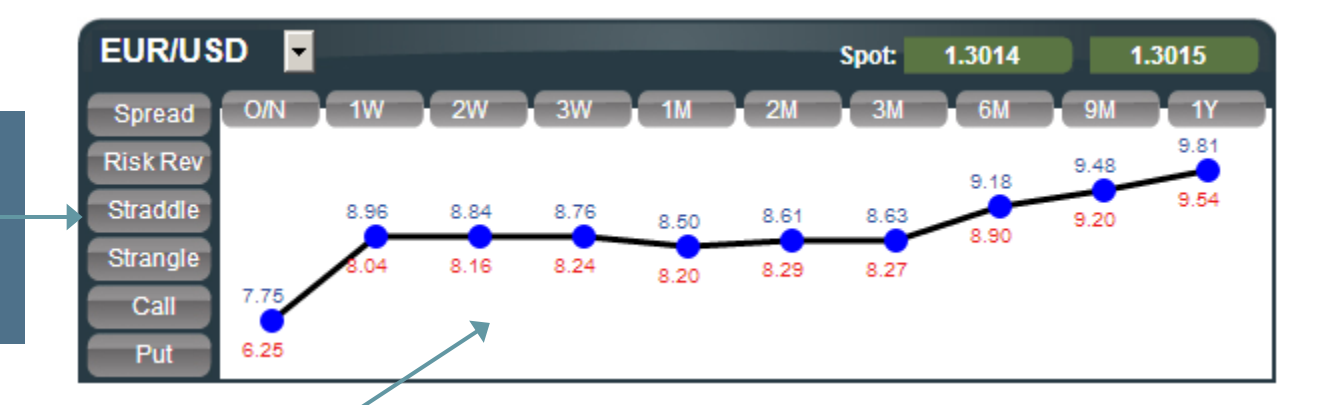

Chart displays aggregated indicative ATM Bid/Offer implied volatility for each currency pair.

| Supported | Currency Pa | nrs     |                |         |         |
|-----------|-------------|---------|----------------|---------|---------|
| AUD/CAD   | CAD/CHF     | EUR/AUD | GBP/AUD        | NOK/SEK | USD/CAD |
| AUD/CHF   | CHF/JPY     | EUR/CAD | GBP/CHF        | NZD/JPY | USD/CHF |
| AUD/JPY   |             | EUR/CHF | <b>GBP/JPY</b> | NZD/USD | USD/CZK |
| AUD/NZD   |             | EUR/CZK | GBP/USD        |         | USD/HUF |
| AUD/USD   |             | EUR/GBP |                |         | USD/JPY |
|           |             | EUR/HUF |                |         | USD/MXN |
|           |             | EUR/JPY |                |         | USD/NOK |
|           |             | EUR/MXN |                |         | USD/PLN |
|           |             | EUR/NOK |                |         | USD/SEK |
|           |             | EUR/PLN |                |         | USD/TRY |
|           |             | EUR/SEK |                |         | USD/ZAR |
|           |             | EUR/TRY |                |         |         |
|           |             | EUR/USD |                |         |         |

RFQ with selected

trade strategy; user can select nonstandard tenor on trading panel.

Click to create an

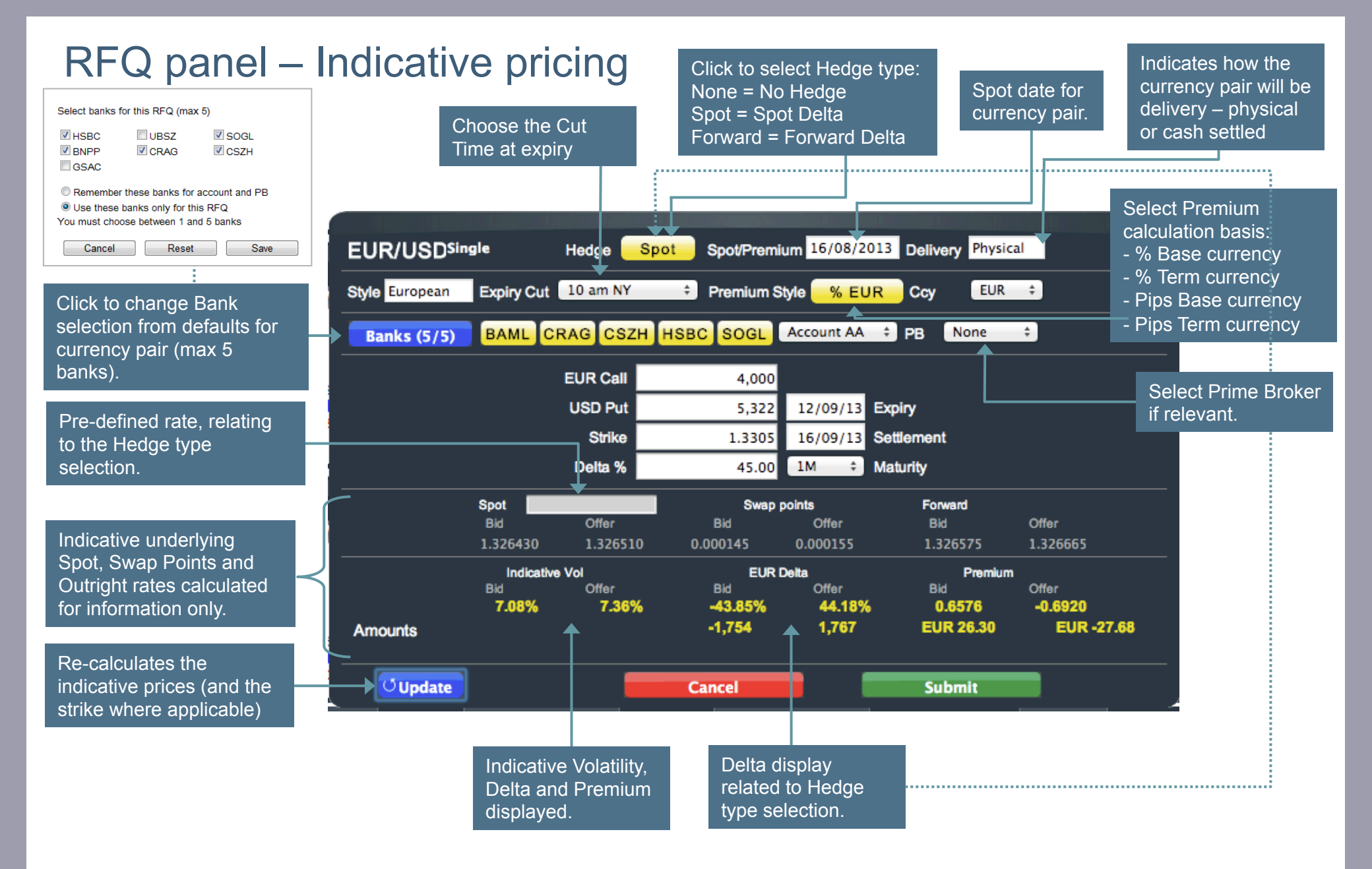

### RFQ panel – Bank selection

Bank Liquidity Providers are selected using the blue "Banks" button on the RFQ pane. On initial log in, users can configure a default list of 5 providers per currency pair using the "Remember these banks for account and PB" radio button. This default list can be changed at any time.

User can also change the providers for a specific request using the "Use these banks only for this RFQ"

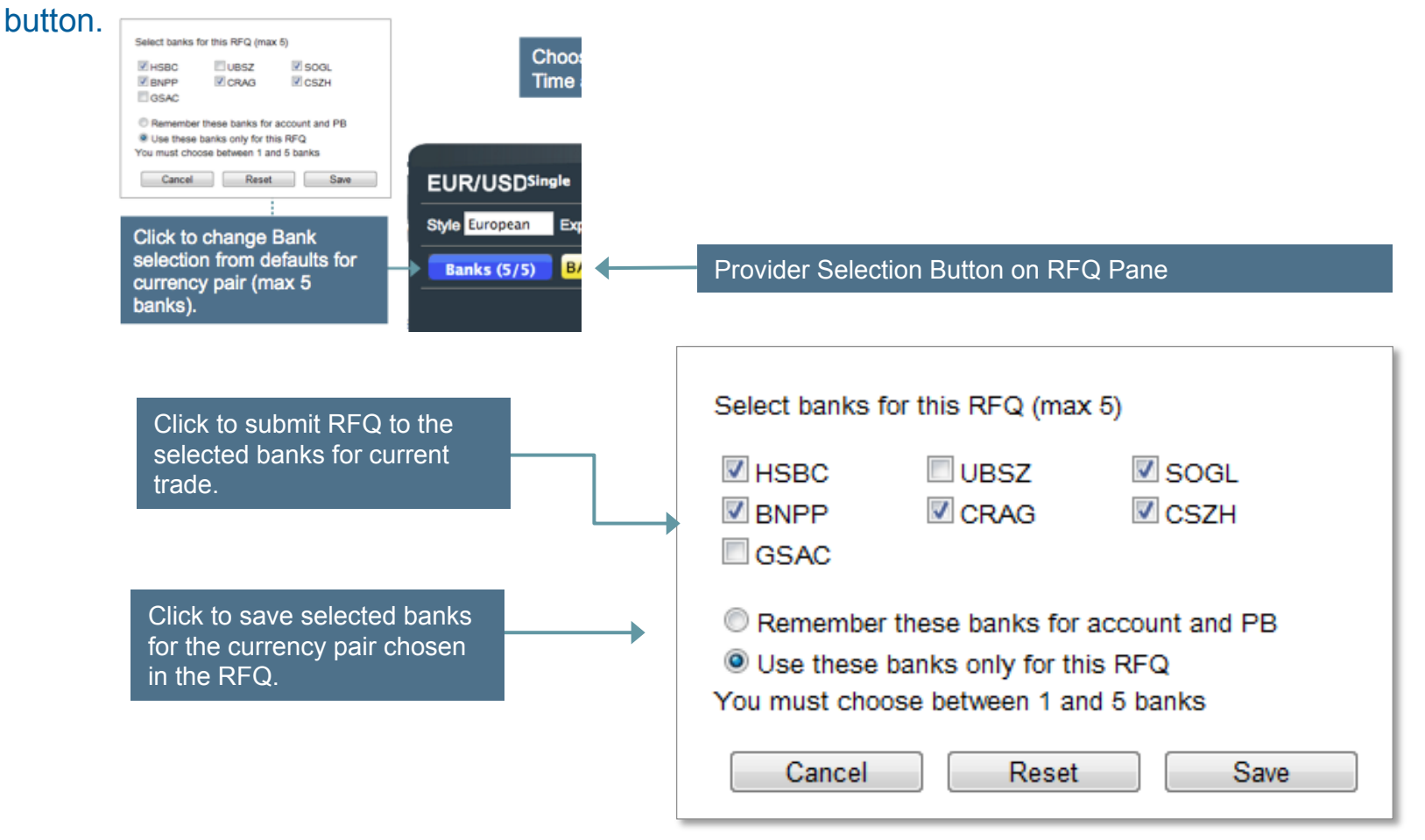

### RFQ panel – Single leg strategy

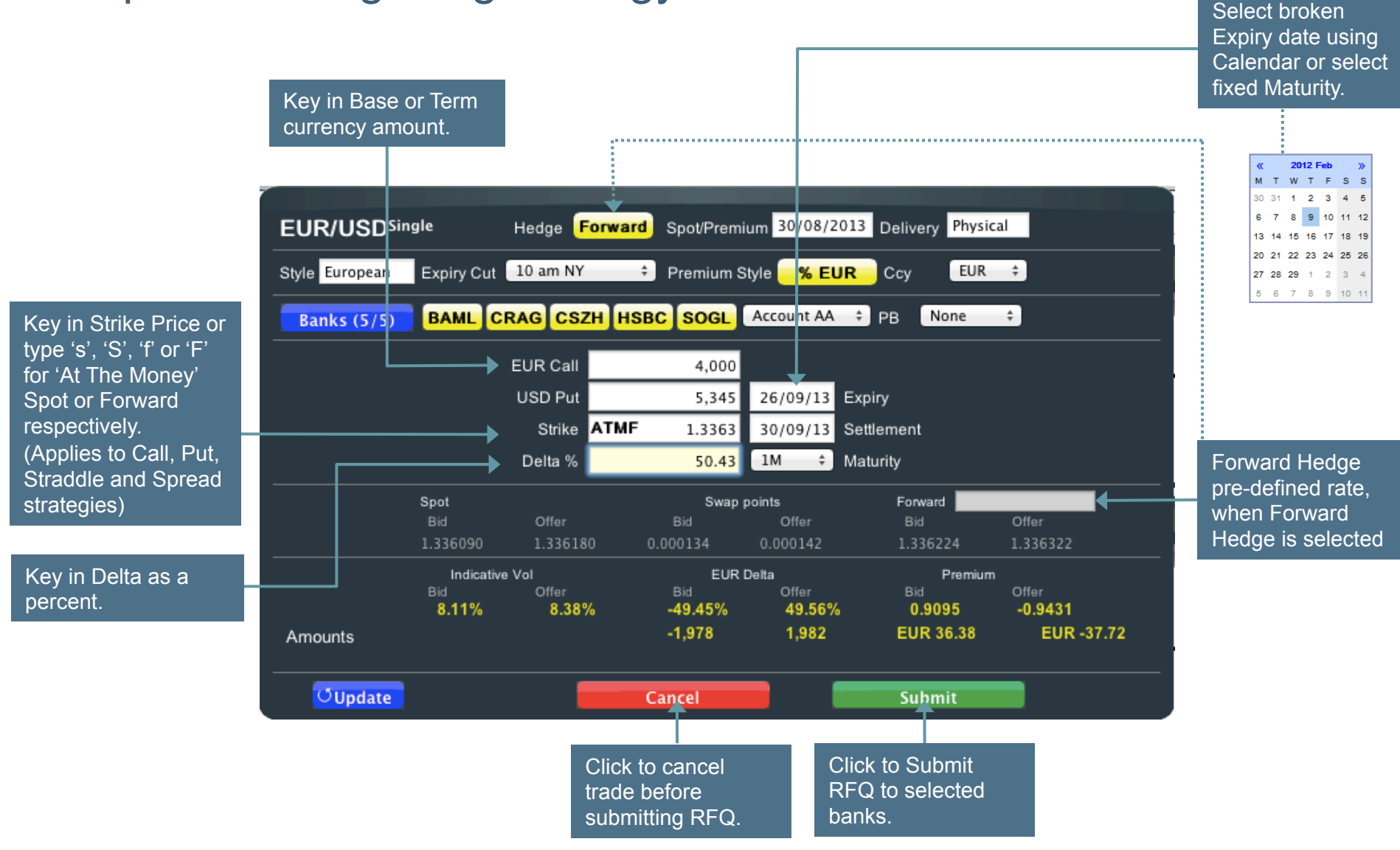

### RFQ panel – Strangle strategy

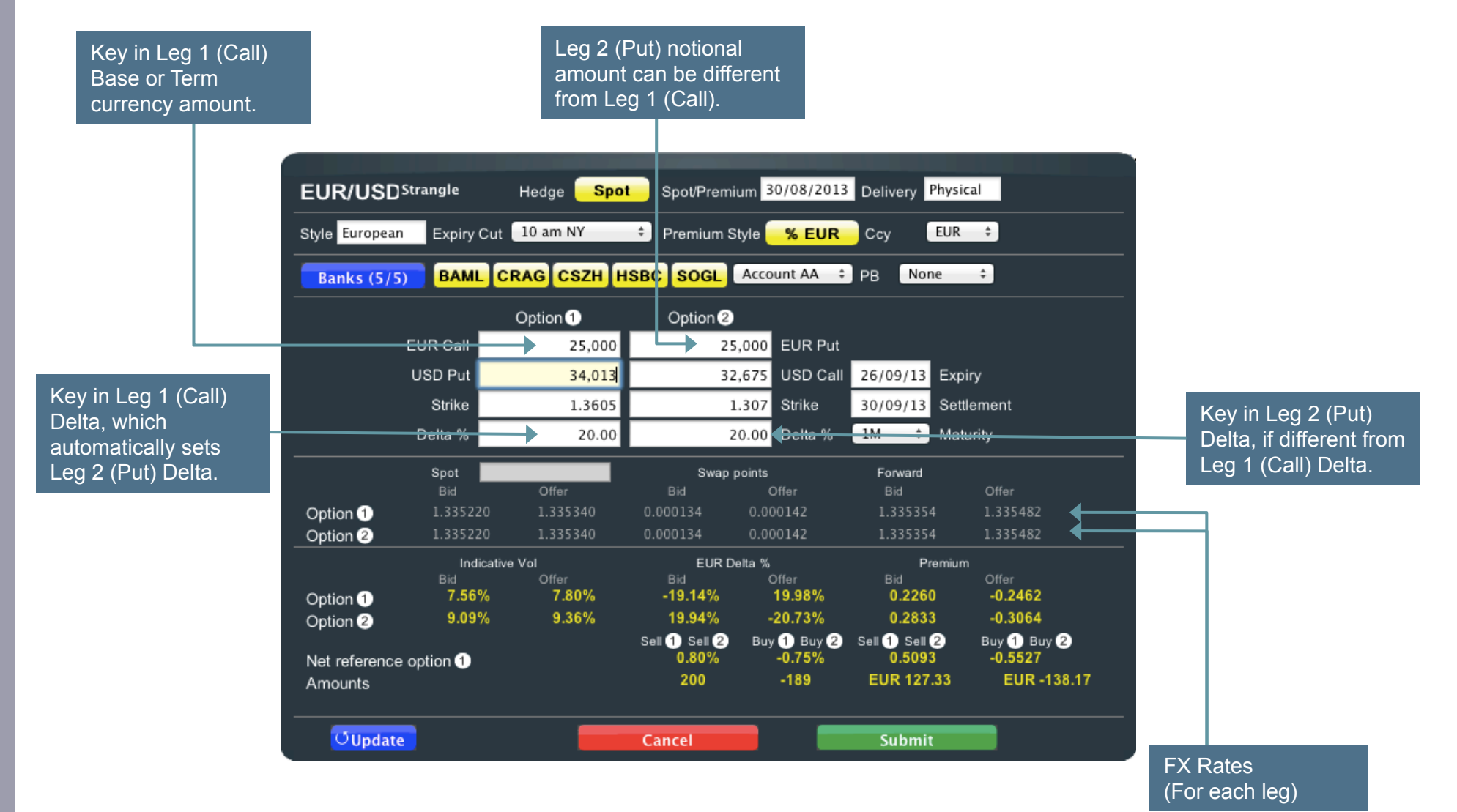

8

### RFQ panel – Straddle strategy

Strike.

Alternatively type

'n', 'DNS' for delta

neutral, ATM Spot

or ATM Forward

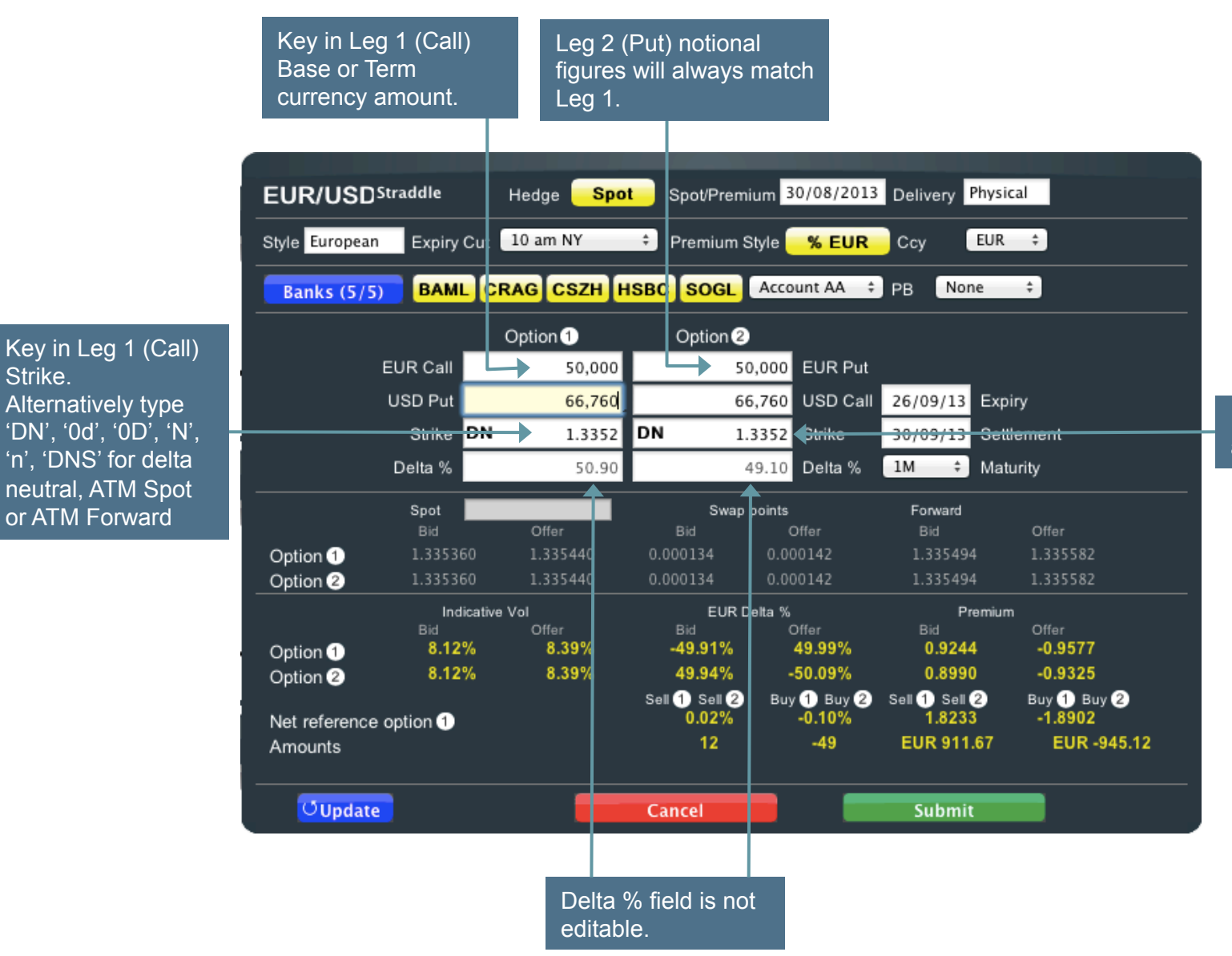

Key in Leg 2 (Put) Strike will always match Leg 1 (Call).

### RFQ panel – Risk Reversal strategy

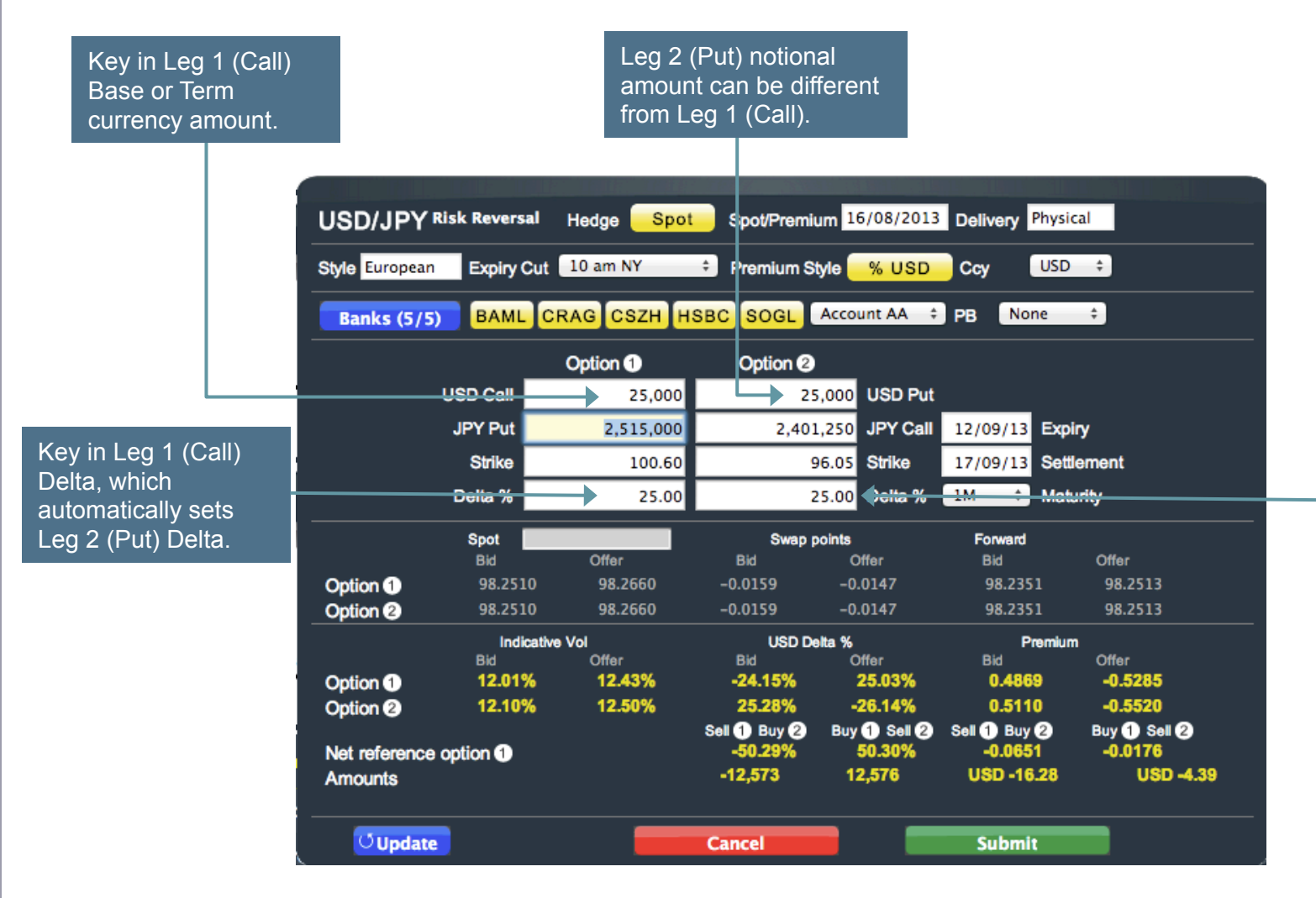

Key in Leg 2 (Put) Delta, if different from Leg 1 (Call) Delta.

### RFQ panel – Spread strategy Generic 2 Leg / Calendar Spreads

| Select Call or Pu |
|-------------------|
| (For Each Leg).   |

Key in Base or Term currency amount. Key in Strike Price or Delta as a percent. (For Each Leg)

| Style European  | Expiry Cut | 10 am NY       | + Premium S  | tyle <mark>% EUR</mark> | Ccy EUR               | ÷                    |
|-----------------|------------|----------------|--------------|-------------------------|-----------------------|----------------------|
| Banks (5/5)     | BAML CF    | RAG CSZH H     | ISBC SOGL    | Account AA 🛟            | PB None               | ÷                    |
|                 | Option 1   |                |              | c                       | Option 2              |                      |
| EUR Call        | 25,        | 000            | E            | UR Put                  | 25,000                |                      |
| GBP Put         | 21,        | 663 Expiry     | 12/09/13 G   | BP Call                 | 21,150                | Expiry 12/09/2       |
| Strike          | 0.8        | 665 Settlement | 16/09/13     | Strike                  | 0.846 Se              | ttlement 16/09/2     |
| Delta %         | 2          | 5.00 Maturity  | 1M ‡         | Delta %                 | 25.00                 | Maturity 1M          |
|                 | Spot       |                | Swap         | points                  | Forward               |                      |
|                 | BIO        | Offer          | 810          | Offer                   | Bid                   | Offer                |
| Option          | 0.855370   | 0.855480       | 0.000244     | 0.000378                | 0.855614              | 0.855858             |
|                 | Indicative | Vol            | EUR D        | elta %                  | Premiur               | m                    |
|                 | Bid        | Offer          | Bid          | Offer                   | Bid                   | Offer                |
| Option 1        | 6.26%      | 6.69%          | -23.69%      | 25.63%                  | 0.2462                | -0.2924              |
| Option 2        | 6.01%      | 6.42%          | 24.66%       | -26.61%                 | 0.2468                | -0.2918              |
|                 |            |                | Sell 1 Buy 2 | Buy 1 Sell 2            | Sell 1 Buy 2          | Buy 1 Sell 2         |
| Net reference o | opuon      |                | -12 575      | 12 571                  | -0.0450<br>EUD -11 39 | -0.0450<br>EUR -11 A |
| Amounts         |            |                | -12,313      | 12,311                  | EUK-11.39             | EUK-11.4             |

# Quote response panel – with hedge (Streaming quotes from up to 5 banks)

Select to show direction of trade in Expiry / Settlement are the Leg column displayed by showing the Select Premium Bid or Offer day of month of expiry, together with the full date of buttons to complete a trade. Green buttons indicate Best the settlement **RFQ** lifetime in Price for Bid and Offer. seconds. Select 🕤 to suspend RFQ and **RFQ 112s** AUD Delta AUD Delta Bid % AUD Offer % AUD open up Trade Expire/ Bank Strategy Hedge Leg Call Strike Put Spot Forward Vol Bid Vol Offer Offer Sell 1 Sell 2 Buy 1 Buy 2 Settle Bid Panel. User may USD 3,087,000 22/24-Oct-12 1.0166 / 1.02538/538 8.255 0.3443% -0.4900% 1 AUD 3,000,000 1.029 9.548 0.79% -0.790% 9s CSZR Strangle then edit trade and 1.0166 1.02538/538 8.255 AUD 3,000,000 22/24-Oct-12 -14.700.00 USD 3.001.500 1.0005 9.548 23,700.00 -23.700.00 10.329.00 re-submit. -0.4259% AUD 3,000,000 USD 3.087.000 22/24-Oct-12 1.0165 / 1.02527/543 7.739 8.472 0.42% -0.208% 0.3378% 36s 1 1.029 DEUL Strangle Spot 22/24-Oct-12 1.0166 1.02527/543 8.729 -12,775.86 USD 3,001,500 1.0005 AUD 3,000,000 9.477 -12,739.34 6,240.74 10,133.20 AUD 3,000,000 USD 3,087,000 22/24-Oct-12 1.0165 / 1.02524/540 7.738 0.3376% -0.4257% 37s 1.029 8.472 0.51% -0.293% 1 Select 🔀 to DRES Strangle Spot 22/24-Oct-12 1.0166 1.02524/540 8.727 USD 3,001,500 AUD 3.000.000 9.475 -12,772.30 1.0005 -15.438.36 8,788.20 10,129.22 cancel RFQ.

> Forward rates are displayed as the full rate for the bid and then the least significant figures for the offer

Individual quote time-outs in seconds for each bank. Once timed out, new quote will automatically refresh if RFQ session has not expired.

## Quote response panel – without hedge

(Streaming quotes from up to 5 banks)

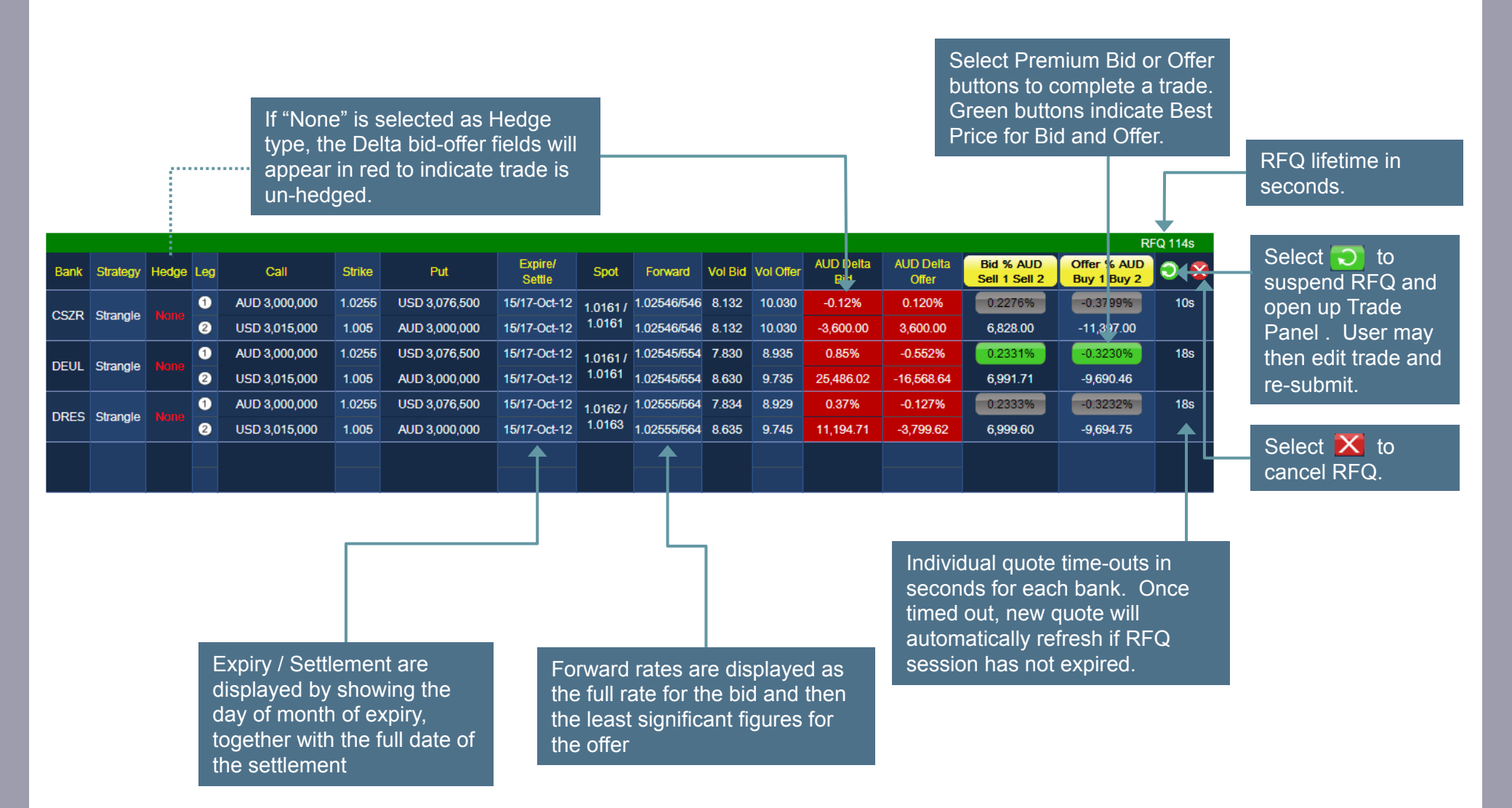

### Quote Response panel – Provider substitution

As Digital Vega continues to add new Liquidity Providers to the platform, not all Banks support and price all structures or currency pairs and in this case users will typically see an "RFQ Declined" message. In order to address this, Digital Vega has developed a Provider Substitution capability:

- **Manual Substitution**: where an RFQ is declined, user clicks on the declining providers name on the panel which brings up a list of other available providers. Clicking on one or more of these will include them in the RFQ
- Automatic Substitution: Users can also elect to have declining providers replaced automatically; please call us to enable this facility.

| DRES | RBSL     | GSAC  | JP  | ML CITI HSB | CUBS   | Z RBCT MOST | BNPP BAR          | c        |             |         |       |                  |                    |                   |                    | RFQ 164s     |
|------|----------|-------|-----|-------------|--------|-------------|-------------------|----------|-------------|---------|-------|------------------|--------------------|-------------------|--------------------|--------------|
| Bank | Strategy | Hedge | Leg | Call        | Strike | Put         | Expire/<br>Settle | Spot     | Forward     | Vol Bid | Offer | EUR Delta<br>Bid | EUR Delta<br>Offer | Bid % EUR<br>Sell | Offer % EUR<br>Buy | ୦ 🛛          |
| DAM  | 0.01     |       | 1   | EUR 50,000  | 1.312  | USD 65,600  | 08/10-Oct-13      | 1.31132/ | 1.31146/146 | 8.035   | 8.255 | -48.846%         | 48.846%            | 0.9260%           | -0.9580%           | 3s           |
| DAML | Call     |       |     |             |        |             |                   | 1.31132  |             |         |       | -24,422.80       | 24,422.80          | EUR 463.00        | EUR -479.00        | EUR 471.00   |
| CRAC | 0.011    | Sect  | 1   | EUR 50,000  | 1.312  | USD 65,600  | 08/10-Oct-13      | 1.31138/ | 1.31151/162 | 8.013   | 8.297 | -48.919%         | 49.052%            | 0.9282%           | -0.9658%           | 2s           |
| CRAG | Gall     | эрог  |     |             |        |             |                   | 1.31148  |             |         |       | 24,459.26        | -24,525.75         | EUR 464.10        | EUR -482.90        | EUR 473.50   |
| 0070 | 0-11     | Nene  | 1   | EUR 50,000  | 1.312  | USD 65,600  | 08/10-Oct-13      | 1.3113/  | 1.31144/144 | 8.053   | 8.336 | -48.830%         | 48.830%            | 0.9300%           | -0.9636%           | 5s           |
| COZR | Call     |       |     |             |        |             |                   | 1.3113   |             |         |       | -24,415.00       | 24,415.00          | EUR 465.00        | EUR -481.80        | EUR 473.40   |
| DELL | 0.01     | Onat  | 1   | EUR 50,000  | 1.312  | USD 65,600  | 08/10-Oct-13      | 1.31112/ | 1.31125/133 | 8.006   | 8.290 | -48.595%         | 48.703%            | 0.9177%           | -0.9541%           | 11s          |
| DEOL | Call     | Spot  |     |             |        |             |                   | 1.31119  |             |         |       | 24,297.26        | -24,351.55         | EUR 458.84        | EUR -477.04        | EUR 467.94   |
| 0000 | 0-11     | 01    | 1   | EUR 50,000  | 1.312  | USD 65,600  | 08/10-Oct-13      |          |             |         |       |                  |                    |                   |                    | RFQ Declined |
| SUGP | Call     | Spot  |     |             |        |             |                   |          |             |         |       |                  |                    |                   |                    |              |

### Quote Response panel – Manual provider substitution (MPS)

| Γ      |          |       |     |            |        |            |                   |          |             |         |       |                  | If a quote<br>choose a | e is declin<br>another | ed or uns<br>provider | upported,    |            |
|--------|----------|-------|-----|------------|--------|------------|-------------------|----------|-------------|---------|-------|------------------|------------------------|------------------------|-----------------------|--------------|------------|
|        |          |       |     |            |        |            |                   |          |             |         |       |                  |                        |                        |                       | RFQ 164s     |            |
| Bank   | Strategy | Hedge | Leg | Call       | Strike | Put        | Expire/<br>Settle | Spot     | Forward     | Vol Bid | Offer | EUR Delta<br>Bid | EUR Delta<br>Offer     | Bid % EUR<br>Sell      | Offer % EUR<br>Buy    | ی 🕲          |            |
| DAM    | Call     |       | 1   | EUR 50,000 | 1.312  | USD 65,600 | 08/10-Oct-13      | 1.31132/ | 1.31146/146 | 8.035   | 8.255 | -48.846%         | 48.846%                | 0.9260%                | -0.9580%              | 3s           |            |
| DAIVIL | Call     |       |     |            |        |            |                   | 1.31132  |             |         |       | -24,422.80       | 24,422.80              | EUR 463.00             | EUR -479.00           | EUR 471.00   |            |
| CRAC   | Call     | Spot  | 1   | EUR 50,000 | 1.312  | USD 65,600 | 08/10-Oct-13      | 1.31138/ | 1.31151/162 | 8.013   | 8.297 | -48.919%         | 49.052%                | 0.9282%                | -0.9658%              | 2s           |            |
| UNAG   | Vall     | Spor  |     |            |        |            |                   | 1.31148  |             |         |       | 24,459.26        | -24,525.75             | EUR 464.10             | EUR -482.90           | EUR 473.50   |            |
| CS7P   | Call     |       | 1   | EUR 50,000 | 1.312  | USD 65,600 | 08/10-Oct-13      | 1.3113/  | 1.31144/144 | 8.053   | 8.336 | -48.830%         | 48.830%                | 0.9300%                | -0.9636%              | 5s           |            |
| UUZR   | Call     | NUNG  |     |            |        |            |                   | 1.3113   |             |         |       | -24,415.00       | 24,415.00              | EUR 465.00             | EUR -481.80           | EUR 473.40   |            |
| DELII  | Call     | Spot  | 1   | EUR 50,000 | 1.312  | USD 65,600 | 08/10-Oct-13      | 1.31112/ | 1.31125/133 | 8.006   | 8.290 | -48.595%         | 48.703%                | 0.9177%                | -0.9541%              | 11s          |            |
| DEGE   | Vall     | Spor  |     |            |        |            |                   | 1.31119  |             |         |       | 24,297.26        | -24,351.55             | EUR 458.84             | EUR -477.04           | EUR 467.94   |            |
| SOCP   | Call     | Spot  | 1   | EUR 50,000 | 1.312  | USD 65,600 | 08/10-Oct-13      |          |             |         |       |                  |                        |                        |                       | RFQ Declined | <b>(</b> ) |
| SUGP   | Call     | Spot  |     |            |        |            |                   |          |             |         |       |                  |                        |                        |                       |              |            |

|       |                                      |                                                                                                    |                                                                                                    |                                                                                                    |                                                                                                    |                                                                                                    |                                                                                                    |                                                                                                    |                                                                                                    |                                                                                                    |                                                                                                    |                                                                                                    |                                                                                                    | RFQ 14/S                                                                                                    |
|-------|--------------------------------------|----------------------------------------------------------------------------------------------------|----------------------------------------------------------------------------------------------------|----------------------------------------------------------------------------------------------------|----------------------------------------------------------------------------------------------------|----------------------------------------------------------------------------------------------------|----------------------------------------------------------------------------------------------------|----------------------------------------------------------------------------------------------------|----------------------------------------------------------------------------------------------------|----------------------------------------------------------------------------------------------------|----------------------------------------------------------------------------------------------------|----------------------------------------------------------------------------------------------------|----------------------------------------------------------------------------------------------------|----------------------------------------------------------------------------------------------------|
| Hedge | Leg                                  | Call                                                                                                    | Strike                                                                                                    | Put                                                                                                    | Expire/<br>Settle                                                                                                    | Spot                                                                                                    | Forward                                                                                                    | Vol Bid                                                                                                    | Offer                                                                                                    | EUR Delta<br>Bid                                                                                                    | EUR Delta<br>Offer                                                                                                    | Bid % EUR<br>Sell                                                                                                    | Offer % EUR<br>Buy                                                                                                    | € 🛇                                                                                                    |
| News  | 1                                    | EUR 50,000                                                                                                    | 1.312                                                                                                    | USD 65,600                                                                                                    | 08/10-Oct-13                                                                                                    | 1.31122/                                                                                                    | 1.31135/135                                                                                                    | 8.033                                                                                                    | 8.253                                                                                                    | -48.717%                                                                                                    | 48.717%                                                                                                    | 0.9220%                                                                                                    | -0.9540%                                                                                                    | 2s                                                                                                    |
|       |                                      |                                                                                                    |                                                                                                    |                                                                                                    |                                                                                                    | 1.31122                                                                                                    |                                                                                                    |                                                                                                    |                                                                                                    | -24,358.40                                                                                                    | 24,358.40                                                                                                    | EUR 461.00                                                                                                    | EUR -477.00                                                                                                    | EUR 469.00                                                                                                    |
| 0     | 1                                    | EUR 50,000                                                                                                    | 1.312                                                                                                    | USD 65,600                                                                                                    | 08/10-Oct-13                                                                                                    | 1.31137/                                                                                                    | 1.31150/158                                                                                                    | 8.013                                                                                                    | 8.297                                                                                                    | -48.909%                                                                                                    | 49.006%                                                                                                    | 0.9279%                                                                                                    | -0.9643%                                                                                                    | 9s                                                                                                    |
| Spot  |                                      |                                                                                                    |                                                                                                    |                                                                                                    |                                                                                                    | 1.31144                                                                                                    |                                                                                                    |                                                                                                    |                                                                                                    | 24,454.57                                                                                                    | -24,503.23                                                                                                    | EUR 463.93                                                                                                    | EUR -482.16                                                                                                    | EUR 473.05                                                                                                    |
|       | 1                                    | EUR 50,000                                                                                                    | 1.312                                                                                                    | USD 65,600                                                                                                    | 08/10-Oct-13                                                                                                    | 1.3112/                                                                                                    | 1.31134/144                                                                                                    | 8.050                                                                                                    | 8.334                                                                                                    | -48.710%                                                                                                    | 48.710%                                                                                                    | 0.9259%                                                                                                    | -0.9596%                                                                                                    | 58                                                                                                    |
|       |                                      |                                                                                                    |                                                                                                    |                                                                                                    |                                                                                                    | 1.3113                                                                                                    |                                                                                                    |                                                                                                    |                                                                                                    | -24,355.00                                                                                                    | 24,355.00                                                                                                    | EUR 462.95                                                                                                    | EUR -479.80                                                                                                    | EUR 471.38                                                                                                    |
| 0     | 1                                    | EUR 50,000                                                                                                    | 1.312                                                                                                    | USD 65,600                                                                                                    | 08/10-Oct-13                                                                                                    | 1.3111/                                                                                                    | 1.31123/131                                                                                                    | 8.005                                                                                                    | 8.289                                                                                                    | -48.572%                                                                                                    | 48.682%                                                                                                    | 0.9170%                                                                                                    | -0.9534%                                                                                                    | 12s                                                                                                    |
| Spot  |                                      |                                                                                                    |                                                                                                    |                                                                                                    |                                                                                                    | 1.31117                                                                                                    |                                                                                                    |                                                                                                    |                                                                                                    | 24,286.24                                                                                                    | -24,340.92                                                                                                    | EUR 458.49                                                                                                    | EUR -476.68                                                                                                    | EUR 467.59                                                                                                    |
|       | 1                                    | EUR 50,000                                                                                                    | 1.312                                                                                                    | USD 65,600                                                                                                    | 08/10-Oct-13                                                                                                    | 1.3111/                                                                                                    | 1.31123/131                                                                                                    | 8.005                                                                                                    | 8.289                                                                                                    | -48.567%                                                                                                    | 48.677%                                                                                                    | 0.9168%                                                                                                    | -0.9532%                                                                                                    | 14s                                                                                                    |
| Spot  |                                      |                                                                                                    |                                                                                                    |                                                                                                    |                                                                                                    | 1.31117                                                                                                    |                                                                                                    |                                                                                                    |                                                                                                    | 24,283.60                                                                                                    | -24,338.38                                                                                                    | EUR 458.41                                                                                                    | EUR -476.60                                                                                                    | EUR 467.51                                                                                                    |
|       | None<br>Spot<br>None<br>Spot<br>Spot | Heage     Leg       None     Image: Constraint of the second second sec | Hedge         Leg         Call           None         •         EUR 50,000           Spot         •         EUR 50,000           None         •         EUR 50,000           Spot         •         EUR 50,000           Spot         •         EUR 50,000           Spot         •         EUR 50,000           Spot         •         EUR 50,000 | Hedge         Leg         Call         Shike           None         EUR 50,000         1.312           Spot         EUR 50,000         1.312           None         EUR 50,000         1.312           None         EUR 50,000         1.312           Spot         EUR 50,000         1.312           Spot         EUR 50,000         1.312           Spot         EUR 50,000         1.312 | Hedge         Leg         Call         Strike         Put           None         •         EUR 50,000         1.312         USD 65,600           Spot         •         EUR 50,000         1.312         USD 65,600           None         •         EUR 50,000         1.312         USD 65,600           None         •         EUR 50,000         1.312         USD 65,600           Spot         •         EUR 50,000         1.312         USD 65,600           Spot         •         EUR 50,000         1.312         USD 65,600           Spot         •         EUR 50,000         1.312         USD 65,600 | Hedge         Leg         Call         Sinke         Put         Settle           None         EUR 50,000         1.312         USD 65,600         08/10-Oct-13           Spot         EUR 50,000         1.312         USD 65,600         08/10-Oct-13           None         EUR 50,000         1.312         USD 65,600         08/10-Oct-13           None         EUR 50,000         1.312         USD 65,600         08/10-Oct-13           Spot         EUR 50,000         1.312         USD 65,600         08/10-Oct-13           Spot         EUR 50,000         1.312         USD 65,600         08/10-Oct-13           Spot         EUR 50,000         1.312         USD 65,600         08/10-Oct-13 | Hedge         Leg         Call         Strike         Put         Settle         Spot           None         •         EUR 50,000         1.312         USD 65,600         08/10-Oct-13         1.31122/<br>1.31122           Spot         •         EUR 50,000         1.312         USD 65,600         08/10-Oct-13         1.31137/<br>1.31144           None         •         EUR 50,000         1.312         USD 65,600         08/10-Oct-13         1.31137/<br>1.3113           Spot         •         EUR 50,000         1.312         USD 65,600         08/10-Oct-13         1.3112/<br>1.3113           Spot         •         EUR 50,000         1.312         USD 65,600         08/10-Oct-13         1.3111/<br>1.31117           Spot         •         EUR 50,000         1.312         USD 65,600         08/10-Oct-13         1.3111/<br>1.31117 | Hedge         Leg         Call         Sinke         Put         Sottle         Spot         Poward           None                EUR 50,000          1.312          USD 65,600          08/10-Oct-13          1.31122 / 1.31135/135            Spot              EUR 50,000          1.312          USD 65,600          08/10-Oct-13          1.31122 / 1.31135/135            None              2               EUR 50,000          1.312          USD 65,600          08/10-Oct-13          1.3112/ 1.31136/158            None                EUR 50,000          1.312          USD 65,600          08/10-Oct-13          1.3112/ 1.31136/144            Spot                 08/10-Oct-13          1.3112/ 1.31137            Spot                       Spot | Hedge         Leg         Call         Sinke         Put         Sottle         Spot         Poward         vol Bid           None | Hedge         Leg         Call         Sinke         Put         Settle         Spot         Poward         vol Bid         Other           None         2         EUR 50,000         1.312         USD 65,600         08/10-Oct-13         1,31122 / 1.31135/135         8.033         8.253           Spot         2         EUR 50,000         1.312         USD 65,600         08/10-Oct-13         1,31137 / 1.31150/158         8.013         8.297           None         2         EUR 50,000         1.312         USD 65,600         08/10-Oct-13         1,31137 / 1.31150/158         8.013         8.297           None         2         EUR 50,000         1.312         USD 65,600         08/10-Oct-13         1,3112/ 1.31134/144         8.050         8.344           Spot         2         EUR 50,000         1.312         USD 65,600         08/10-Oct-13         1,3111/ 1.31123/131         8.005         8.289           Spot         2         EUR 50,000         1.312         USD 65,600         08/10-Oct-13         1,3111/ 1.31123/131         8.005         8.289           Spot         2         EUR 50,000         1.312         USD 65,600         08/10-Oct-13         1,3111/ 1.31123/131         8.005         8.289 | Hedge         Leg         Call         Shike         Put         Settile         Spot         Polvard         Vol Bid         Other         Bid           None         EUR 50,000         1.312         USD 65,600         08/10-Oct-13         1.31122/<br>1.31132         1.31135/135         8.033         8.253         448.717%           Spot         P         EUR 50,000         1.312         USD 65,600         08/10-Oct-13         1.31137/<br>1.31147         1.31150/158         8.013         8.297         448.909%           Spot         P         EUR 50,000         1.312         USD 65,600         08/10-Oct-13         1.31137/<br>1.31147         1.31150/158         8.013         8.297         448.909%           None         EUR 50,000         1.312         USD 65,600         08/10-Oct-13         1.3112/<br>1.3113         1.3114/<br>1.31147         8.050         8.289         448.710%           Spot         P         EUR 50,000         1.312         USD 65,600         08/10-Oct-13         1.3112/<br>1.31147         1.31123/131         8.005         8.289         448.572%           Spot         EUR 50,000         1.312         USD 65,600         08/10-Oct-13         1.3111/<br>1.31117         1.31123/131         8.005         8.289         448.572% <tr< td=""><td>Hedge         Leg         Call         Sinke         Put         Settio         Spot         Poward         Voll bid         Other         Bid         Other           None         EUR 50,000         1.312         USD 65,600         08/10-Oct-13         1.31122/131135/135         8.033         8.253         48.717%         24,358.40           Spot         P         EUR 50,000         1.312         USD 65,600         08/10-Oct-13         1.31122/131122         1.31150/158         8.013         8.297         48.909%         49.006%           Spot         P         EUR 50,000         1.312         USD 65,600         08/10-Oct-13         1.3112/131144         1.31150/158         8.013         8.297         48.909%         49.006%           None         EUR 50,000         1.312         USD 65,600         08/10-Oct-13         1.3112/13114         1.31134/144         8.050         8.034         48.710%         24,355.00         24,355.00         24,355.00         24,355.00         24,355.00         24,355.00         24,355.00         24,355.00         24,355.00         24,355.00         24,355.00         24,355.00         24,355.00         24,355.00         24,362.44         24,286.24         24,286.24         24,286.24         24,286.24         24,286.24</td><td>Hedge         Leg         Call         Sinke         Put         Sottle         Spot         Poward         Vol Bid         One         Bid         Offer         Sull           None         EUR 50,000         1.312         USD 65,600         08/10-Oct.13         1.31122/1.31135/135         8.033         8.253         448.717%         448.717%         0.9220%           Spot         P         EUR 50,000         1.312         USD 65,600         08/10-Oct.13         1.31137/1.31150/158         8.013         8.297         448.909%         49.006%         0.9279%           Spot         P         EUR 50,000         1.312         USD 65,600         08/10-Oct.13         1.31137/1.31140/1.31140/1.31</td><td>Hedge         Leg         Call         Sinke         Put         Settle         Spot         Poward         Vol Bid         Offer         Bid         Offer         Soil         Buy           None         EUR 50,000         1.312         USD 65,600         08/10-Oct-13         1.31122 / 1.31135/135         8.033         8.253         -48.717%         48.717%         48.717%         0.9220%         -0.9540%           Spot         EUR 50,000         1.312         USD 65,600         08/10-Oct-13         1.3112/<br/>1.3114/         1.31150/158         8.013         8.297         -48.909%         49.006%         0.9279%         -0.9543%           Spot         EUR 50,000         1.312         USD 65,600         08/10-Oct-13         1.31137/<br/>1.3114/         1.31150/158         8.013         8.297         -48.909%         49.006%         0.9279%         -0.9543%           None         EUR 50,000         1.312         USD 65,600         08/10-Oct-13         1.3112/<br/>1.3113         1.3114/<br/>1.3113         1.3114/<br/>1.3113         8.005         8.33         48.710%         48.710%         0.9259%         -0.9596%           Spot         EUR 50,000         1.312         USD 65,600         08/10-Oct-13         1.3112/<br/>1.31117         1.31123/13         8.005         <td< td=""></td<></td></tr<> | Hedge         Leg         Call         Sinke         Put         Settio         Spot         Poward         Voll bid         Other         Bid         Other           None         EUR 50,000         1.312         USD 65,600         08/10-Oct-13         1.31122/131135/135         8.033         8.253         48.717%         24,358.40           Spot         P         EUR 50,000         1.312         USD 65,600         08/10-Oct-13         1.31122/131122         1.31150/158         8.013         8.297         48.909%         49.006%           Spot         P         EUR 50,000         1.312         USD 65,600         08/10-Oct-13         1.3112/131144         1.31150/158         8.013         8.297         48.909%         49.006%           None         EUR 50,000         1.312         USD 65,600         08/10-Oct-13         1.3112/13114         1.31134/144         8.050         8.034         48.710%         24,355.00         24,355.00         24,355.00         24,355.00         24,355.00         24,355.00         24,355.00         24,355.00         24,355.00         24,355.00         24,355.00         24,355.00         24,355.00         24,355.00         24,362.44         24,286.24         24,286.24         24,286.24         24,286.24         24,286.24 | Hedge         Leg         Call         Sinke         Put         Sottle         Spot         Poward         Vol Bid         One         Bid         Offer         Sull           None         EUR 50,000         1.312         USD 65,600         08/10-Oct.13         1.31122/1.31135/135         8.033         8.253         448.717%         448.717%         0.9220%           Spot         P         EUR 50,000         1.312         USD 65,600         08/10-Oct.13         1.31137/1.31150/158         8.013         8.297         448.909%         49.006%         0.9279%           Spot         P         EUR 50,000         1.312         USD 65,600         08/10-Oct.13         1.31137/1.31140/1.31140/1.31 | Hedge         Leg         Call         Sinke         Put         Settle         Spot         Poward         Vol Bid         Offer         Bid         Offer         Soil         Buy           None         EUR 50,000         1.312         USD 65,600         08/10-Oct-13         1.31122 / 1.31135/135         8.033         8.253         -48.717%         48.717%         48.717%         0.9220%         -0.9540%           Spot         EUR 50,000         1.312         USD 65,600         08/10-Oct-13         1.3112/<br>1.3114/         1.31150/158         8.013         8.297         -48.909%         49.006%         0.9279%         -0.9543%           Spot         EUR 50,000         1.312         USD 65,600         08/10-Oct-13         1.31137/<br>1.3114/         1.31150/158         8.013         8.297         -48.909%         49.006%         0.9279%         -0.9543%           None         EUR 50,000         1.312         USD 65,600         08/10-Oct-13         1.3112/<br>1.3113         1.3114/<br>1.3113         1.3114/<br>1.3113         8.005         8.33         48.710%         48.710%         0.9259%         -0.9596%           Spot         EUR 50,000         1.312         USD 65,600         08/10-Oct-13         1.3112/<br>1.31117         1.31123/13         8.005 <td< td=""></td<> |

The provider is replaced with a new provider

.....

### Quote Response panel – Auto provider substitution (APS)

|       |          |       |     |            |        |            |                   |          |             |         |       |                  |                    |                   |                    | RFQ 164s     |
|-------|----------|-------|-----|------------|--------|------------|-------------------|----------|-------------|---------|-------|------------------|--------------------|-------------------|--------------------|--------------|
| Bank  | Strategy | Hedge | Leg | Call       | Strike | Put        | Expire/<br>Settle | Spot     | Forward     | Vol Bid | Offer | EUR Delta<br>Bid | EUR Delta<br>Offer | Bid % EUR<br>Sell | Offer % EUR<br>Buy | ی 😒          |
| DAM   | 0.011    | Nere  | 1   | EUR 50,000 | 1.312  | USD 65,600 | 08/10-Oct-13      | 1.31132/ | 1.31146/146 | 8.035   | 8.255 | -48.846%         | 48.846%            | 0.9260%           | -0.9580%           | 3s           |
| DAWL  | Gall     |       |     |            |        |            |                   | 1.31132  |             |         |       | -24,422.80       | 24,422.80          | EUR 463.00        | EUR -479.00        | EUR 471.00   |
| 0.000 | 0-11     | Onat  | 1   | EUR 50,000 | 1.312  | USD 65,600 | 08/10-Oct-13      | 1.31138/ | 1.31151/162 | 8.013   | 8.297 | -48.919%         | 49.052%            | 0.9282%           | -0.9658%           | 2s           |
| CRAG  | Call     | Spot  |     |            |        |            |                   | 1.31148  |             |         |       | 24,459.26        | -24,525.75         | EUR 464.10        | EUR -482.90        | EUR 473.50   |
| 0075  | Ô-"      | N     | 1   | EUR 50,000 | 1.312  | USD 65,600 | 08/10-Oct-13      | 1.3113/  | 1.31144/144 | 8.053   | 8.336 | -48.830%         | 48.830%            | 0.9300%           | -0.9636%           | 5s           |
| COZR  | Call     |       |     |            |        |            |                   | 1.3113   |             |         |       | -24,415.00       | 24,415.00          | EUR 465.00        | EUR -481.80        | EUR 473.40   |
| DELL  | 0-"      | 0     | 1   | EUR 50,000 | 1.312  | USD 65,600 | 08/10-Oct-13      | 1.31112/ | 1.31125/133 | 8.006   | 8.290 | -48.595%         | 48.703%            | 0.9177%           | -0.9541%           | 11s          |
| DEOL  | Call     | Spot  |     |            |        |            |                   | 1.31119  |             |         |       | 24,297.26        | -24,351.55         | EUR 458.84        | EUR -477.04        | EUR 467.94   |
|       | 0-1      | 0     | 1   | EUR 50,000 | 1.312  | USD 65,600 | 08/10-Oct-13      |          |             |         |       |                  |                    |                   |                    | RFQ Declined |
| SOGP  | Call     | Spot  |     |            |        |            |                   |          |             |         |       |                  |                    |                   |                    |              |

If a quote is declined or unsupported:

|       |          |       |     |            |        |            |                   |          |             |         |       |                  |                    |                   |                    | RFQ 147s   |
|-------|----------|-------|-----|------------|--------|------------|-------------------|----------|-------------|---------|-------|------------------|--------------------|-------------------|--------------------|------------|
| Bank  | Strategy | Hedge | Leg | Call       | Strike | Put        | Expire/<br>Settle | Spot     | Forward     | Vol Bid | Offer | EUR Delta<br>Bid | EUR Delta<br>Offer | Bid % EUR<br>Sell | Offer % EUR<br>Buy | ⊇ 🛛        |
| DAM   | Coll     |       | 1   | EUR 50,000 | 1.312  | USD 65,600 | 08/10-Oct-13      | 1.31122/ | 1.31135/135 | 8.033   | 8.253 | -48.717%         | 48.717%            | 0.9220%           | -0.9540%           | 2s         |
| BAML  | Call     |       |     |            |        |            |                   | 1.31122  |             |         |       | -24,358.40       | 24,358.40          | EUR 461.00        | EUR -477.00        | EUR 469.00 |
| 0.000 | 0-1      | 0     | 1   | EUR 50,000 | 1.312  | USD 65,600 | 08/10-Oct-13      | 1.31137/ | 1.31150/158 | 8.013   | 8.297 | -48.909%         | 49.006%            | 0.9279%           | -0.9643%           | 9s         |
| CRAG  | Call     | Spot  |     |            |        |            |                   | 1.31144  |             |         |       | 24,454.57        | -24,503.23         | EUR 463.93        | EUR -482.16        | EUR 473.05 |
| 0075  | Ô-11     |       | 1   | EUR 50,000 | 1.312  | USD 65,600 | 08/10-Oct-13      | 1.3112/  | 1.31134/144 | 8.050   | 8.334 | -48.710%         | 48.710%            | 0.9259%           | -0.9596%           | <b>5</b> s |
| CSZR  | Call     |       |     |            |        |            |                   | 1.3113   |             |         |       | -24,355.00       | 24,355.00          | EUR 462.95        | EUR -479.80        | EUR 471.38 |
| DELL  | 0-1      | 0     | 1   | EUR 50,000 | 1.312  | USD 65,600 | 08/10-Oct-13      | 1.3111/  | 1.31123/131 | 8.005   | 8.289 | -48.572%         | 48.682%            | 0.9170%           | -0.9534%           | 12s        |
| DEOL  | Call     | Spot  |     |            |        |            |                   | 1.31117  |             |         |       | 24,286.24        | -24,340.92         | EUR 458.49        | EUR -476.68        | EUR 467.59 |
|       |          |       | 1   | EUR 50,000 | 1.312  | USD 65,600 | 08/10-Oct-13      | 1.3111/  | 1.31123/131 | 8.005   | 8.289 | -48.567%         | 48.677%            | 0.9168%           | -0.9532%           | 14s        |
| DRES  | Call     | Spot  |     |            |        |            |                   | 1.31117  |             |         |       | 24,283.60        | -24,338.38         | EUR 458.41        | EUR -476.60        | EUR 467.51 |

The declining Provider is automatically replaced with a new Bank

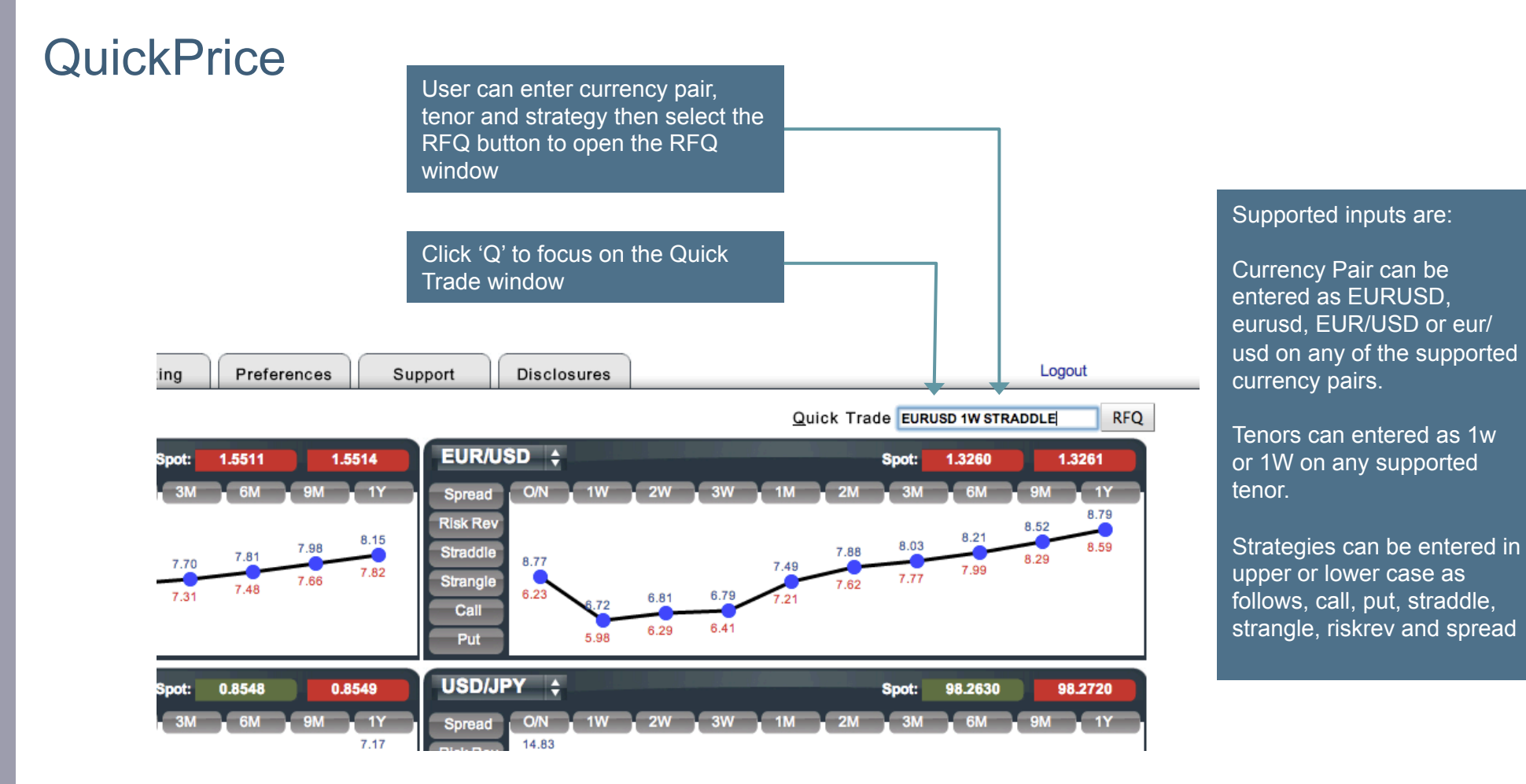

### Blotter

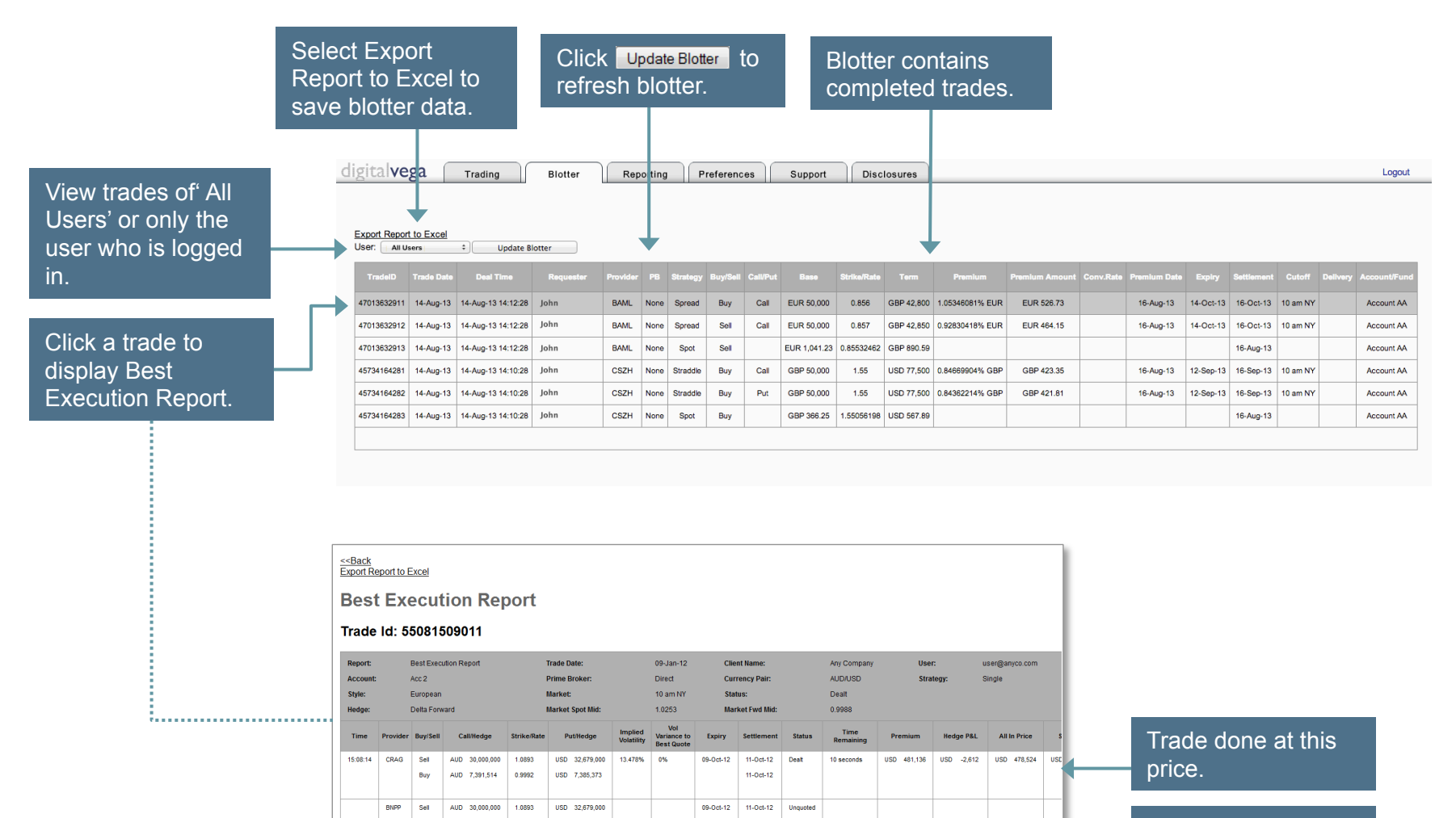

09-0ct-12 11-0ct-12

Unquote

AUD 30.000.000

HSBC Sel

1.0893

USD 32,679,000

Report displays non-winning quotes for RFQ.

### Reports – Quote response timing report

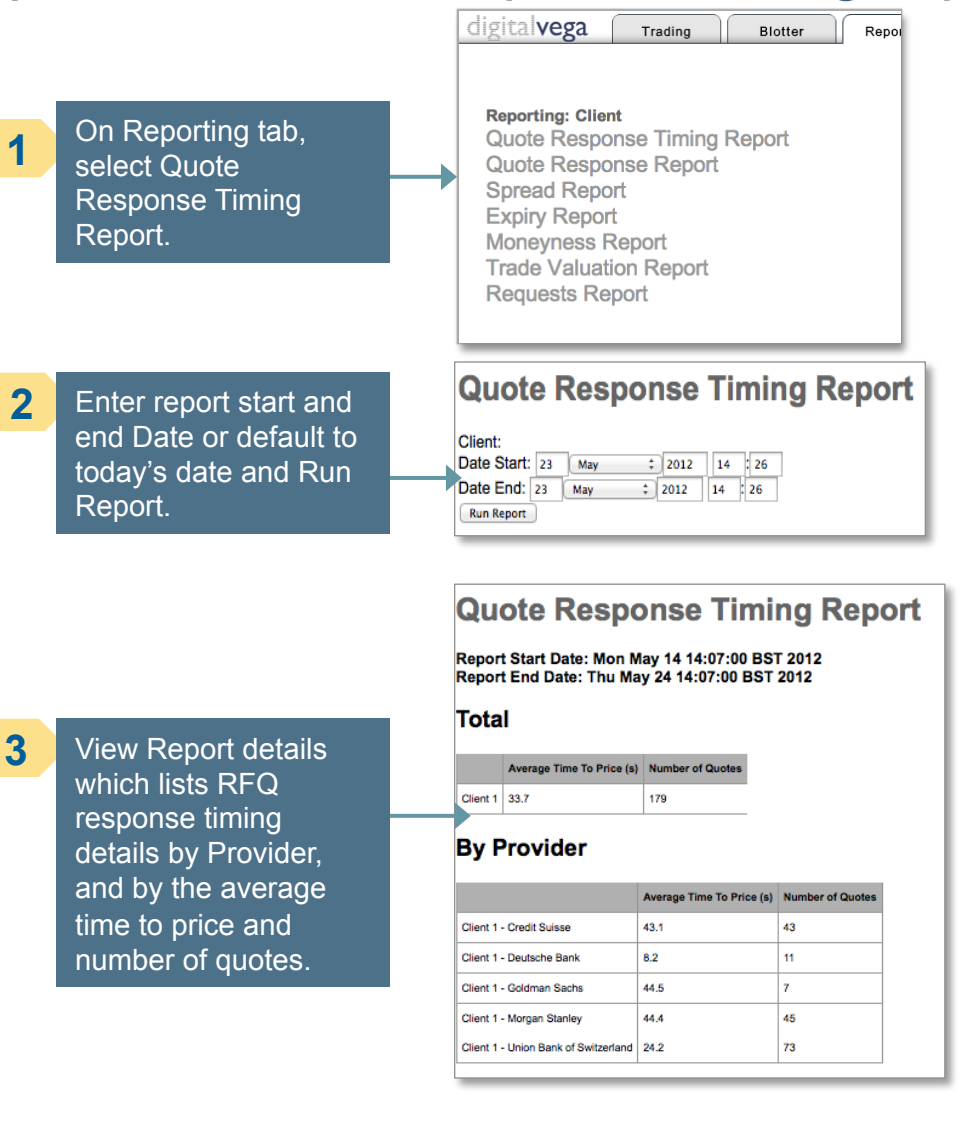

### Reports – Quote response report

On Reporting tab, select Quote Response Report.

#### digitalvega Trading Biotter Reporting: Client Quote Response Timing Report Quote Response Report Spread Report Expiry Report Moneyness Report Trade Valuation Report Requests Report

2 Enter report start and end Date or default to today's date and Run Report.

### **Quote Response Report**

| Client:Any  | Comp | any     |   |      |    |      |
|-------------|------|---------|---|------|----|------|
| Date Start: | 19   | January | • | 2012 | 17 | : 31 |
| Date End:   | 19   | January | - | 2012 | 17 | : 31 |
| Run Repor   | t    |         |   |      |    |      |

| Report       | End Date:   | Thu Ja   | n 19   | 16:4  | 6:00 GN    | IT 20  | 12   |         |       |          |        |       |           |          |         |          |        |           |           |     |       |
|--------------|-------------|----------|--------|-------|------------|--------|------|---------|-------|----------|--------|-------|-----------|----------|---------|----------|--------|-----------|-----------|-----|-------|
| Total        |             |          |        |       |            |        |      |         |       |          |        |       |           |          |         |          |        |           |           |     |       |
| All R        | FQ (#) %    | Picked-U | p (#)  | %     | Priced (#) | %      | Deat | t (#) % | All   | RFQ (\$) | %      | Picke | rd-Up (\$ | 5        | Price   | rd (\$)  | Na     | Dealt (\$ | %         |     |       |
| Dell 6       | 100%        | 4        | 1      | 100%  | 2          | 100%   | 0    | 09      | 6 345 | 931      | 100%   | 230,6 | 20        | 1009     | 103,0   | 34 1     | 100%   | 0         | 0%        |     |       |
|              | All RFQ (#) | % Pic    | ked-Up | p (#) | % Pric     | ed (#) | %    | Dealt ( | #) %  | All RFG  | Q (\$) | %     | Picked    | -Up (\$) | %       | Priced   | I (\$) | % D       | ealt (\$) | %   |       |
|              | All RFQ (#) | % Pic    | ked-Up | p (#) | % Pric     | ed (#) | %    | Dealt ( | (#) % | All RF0  | Q (\$) | %     | Picked    | -Up (\$) | %       | Priced   | I (S)  | % D       | ealt (\$) | %   |       |
| Dell - Total | 6           | 100% 4   |        | 1     | 100% 2     |        | 100% | 0       | 0%    | 345,93   | 1      | 100%  | 230,620   | )        | 100%    | 103,03   | 4      | 100% 0    |           | 0%  |       |
| AUD/USD      | 3           | 50% 2    |        |       | 50% 2      |        | 100% | 0       | 0%    | 154,55   | 0      | 45%   | 103,034   | ł        | 45%     | 103,03   | 4      | 100% 0    |           | 0%  |       |
| EUR/USD      | 3           | 50% 2    |        | 1     | 50% 0      |        | 0%   | 0       | 0%    | 191,38   | 0      | 55%   | 127,587   |          | 55%     | 0        |        | 0% 0      |           | 0%  |       |
| Ву Рі        | ovide       | All RFQ  | #) %   | P     | icked-Up ( | n) %   | Pri  | ced (#) | 8     | Dealt (/ | ŋ %    | All F | RFQ (\$)  | 8        | Picked  | -Up (\$) | %      | Priced    | (\$) %    |     | Dealt |
| Dell - Total |             | 6        | 10     | 10% 4 |            | 100    | % 2  |         | 100%  | 0        | 0%     | 345,  | 931       | 100%     | 230,620 |          | 100%   | 103,03    | 4 10      | 10% | 0     |
| Barclays     |             | 2        | 33     | % 0   |            | 0%     | 0    |         | 0%    | 0        | 0%     | 115;  | 310       | 33%      | 0       |          | 0%     | 0         | 0         | %   | 0     |
|              | Bank        | 2        | 33     | % 2   |            | 50%    | 6 1  |         | 50%   | 0        | 0%     | 115;  | 310       | 33%      | 115,310 |          | 50%    | 51,517    | 50        | 196 | 0     |
| Deutsche B   |             |          |        |       |            |        |      |         |       |          |        |       |           |          |         |          |        |           |           |     |       |

Repor

### All RFQ (#) % Priced (#) % Dealt (#) % All RFQ (#) % Priced (#) % Dealt (#) % All RFQ (#) % Priced (#) % Dealt (#) % All RFQ (\$) % Priced (\$) % Priced (\$) % Dealt (\$) % Priced (\$) % Dealt (\$) % Priced (\$) % Dealt (\$) % Priced (\$) % Dealt (\$) % Priced (\$) % Dealt (\$) % Priced (\$) % Dealt (\$) % Priced (\$) % Dealt (\$) % Priced (\$) % Dealt (\$) % Priced (\$) % Dealt (\$) % BARC - Total 2 100% 0% 0% 0% 0% 0% 0% 0% 0% 0% 0% 0% 0% 0% 0% 0% 0% 0% 0% 0% 0% 0% 0% 0% 0% 0% 0% 0% 0% 0% <t

3

1

View Report details which lists RFQ response details by currency pair, Provider, and by Provider and currency pair.

### **Reports – Spread report**

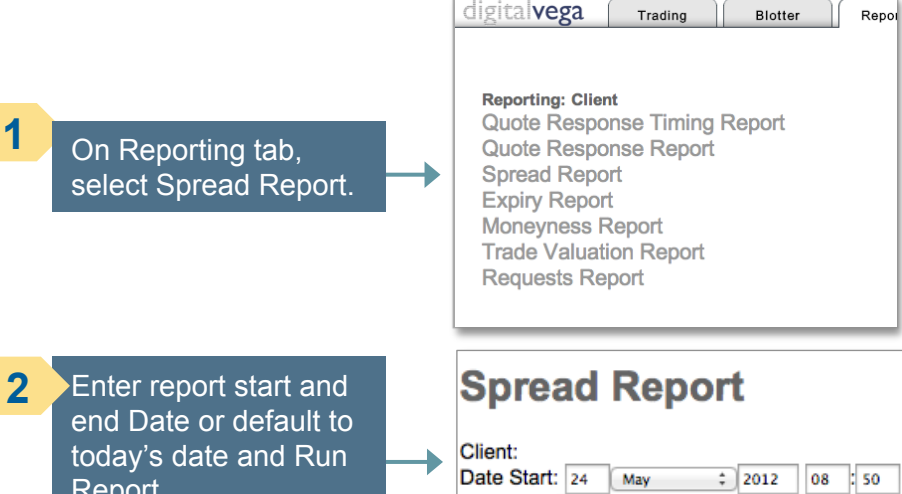

Report.

| Client:     |    |     |    |      |    |      |   |
|-------------|----|-----|----|------|----|------|---|
| Date Start: | 24 | May | \$ | 2012 | 08 | : 50 |   |
| Date End:   | 24 | Мау | ;  | 2012 | 08 | : 50 | 1 |
| Run Report  | )  |     |    |      |    |      |   |

#### Spread Report

Report Start Date: Wed May 23 09:17:00 BST 2012 Report End Date: Thu May 24 09:17:00 BST 2012

#### Total

Strategy Currency Pair Call Amount Put Amount Hedge Quote Timestamp Provider Status Time Remaining (s) Premium Bid Premium Offer Premium Spread Premium Spread vs. Average EUR/USD 1,258,500 1,000,000 Delta Spot 24-May-12 08:14:50 Union Bank of Switzerland Picked Up 34.0 1.35 1.3875 0.0375 Single Hong Kong Shanghai Banking Corp Picked Up 24-May-12 08:14:46 Morgan Stanley Submitted 30.0 1.126 1.163 0.037 24-May-12 08:14:46 30.0 1.5309 1.5695 Credit Suisse Submitted 0.0386 Bank of America Merrill Lynch Unquoted AVERAGE 1.3356 1.3733 0.0377 BEST BID/OFFER 1.5309 1.163 -0.3679 -975.862% EUR/USD Hong Kong Shanghai Banking Corp Single 1,266,500 1.000.000 Delta Soot Picked Up Credit Suisse Picked Up 23-May-12 13:40:25 1.025 1.059 0.034 Moroan Stanley Submitted 118.0 23-May-12 13:38:31 Union Bank of Switzerland Submitted 4.0 1.2175 1.2525 0.035 Bank of America Merrill Lynch Unquoted AVERAGE 1.1212 1.1557 0.0345 BEST BID/OFFER 1.2175 1.059 -0.1585 -459.42%

### 3

View Report details which lists RFQ response from providers by premium spread.

### **Reports – Expiry report**

1

2

3

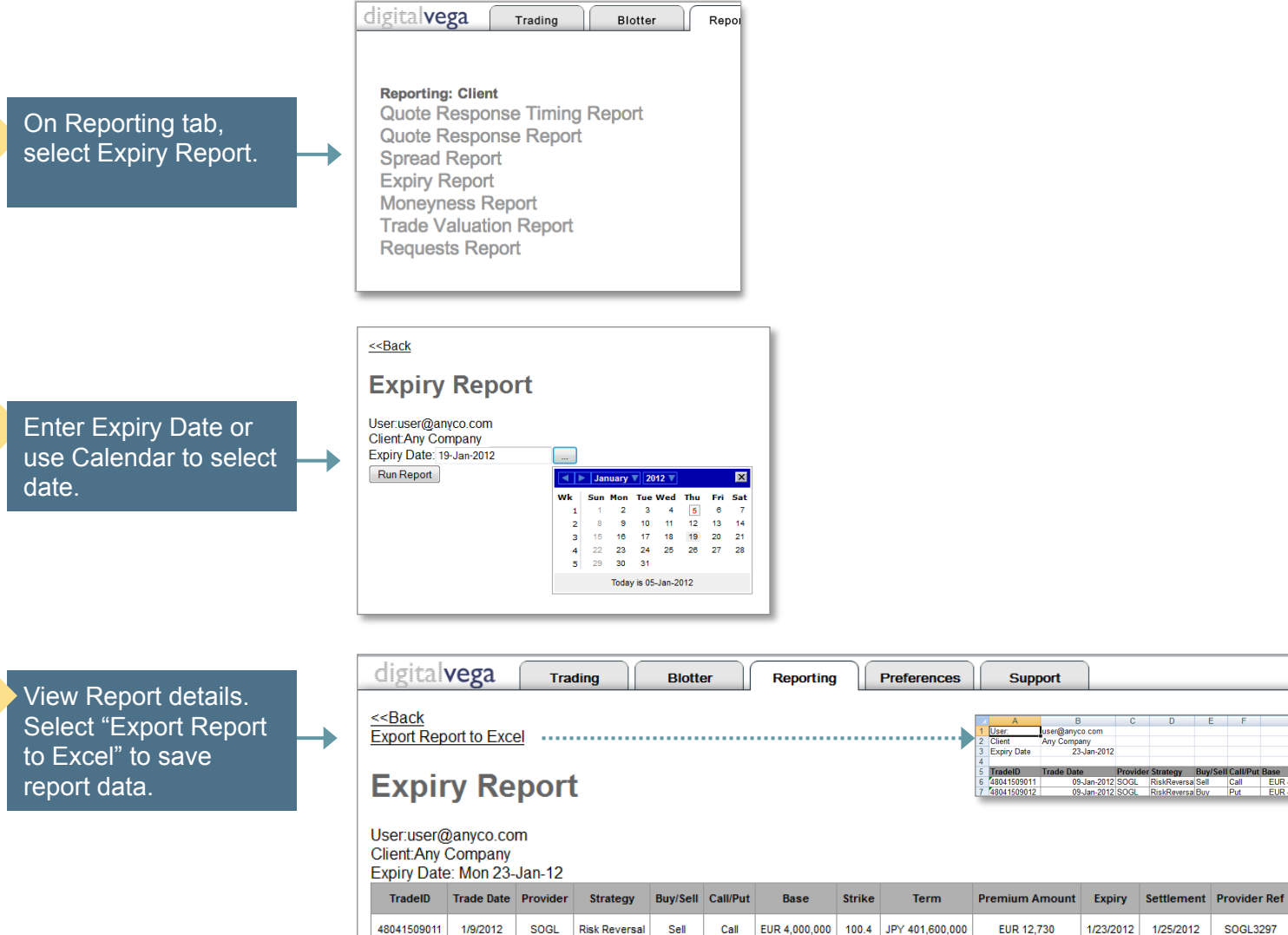

48041509012

1/9/2012

SOGL

Risk Reversal

Buy

Put

EUR 4,000,000 97.11 JPY 388,440,000

| Base Strike Term Premium Amount Expiry Settlement Provider Ref User              | Base Strike Term Premium Amount Expiry Settlement Provider Ref User |      |        |      |                |        |            |              |      |
|----------------------------------------------------------------------------------|---------------------------------------------------------------------|------|--------|------|----------------|--------|------------|--------------|------|
|                                                                                  |                                                                     | Base | Strike | Term | Premium Amount | Expiry | Settlement | Provider Ref | User |
|                                                                                  |                                                                     |      |        |      |                |        |            |              |      |
| 7 48041509012 09-Jan-2012 SOGL RiskReversa Buy Put EUR 4.000.000 JPY 388.440.000 |                                                                     |      |        |      |                |        |            |              |      |

SOGL3297

user@anyco.com

1/25/2012

Support

User: Client

Expiry Date

EUR 16,604

user@anyco.com

Any Company 23-Jan-2012

1/23/2012

### Reports – Moneyness report

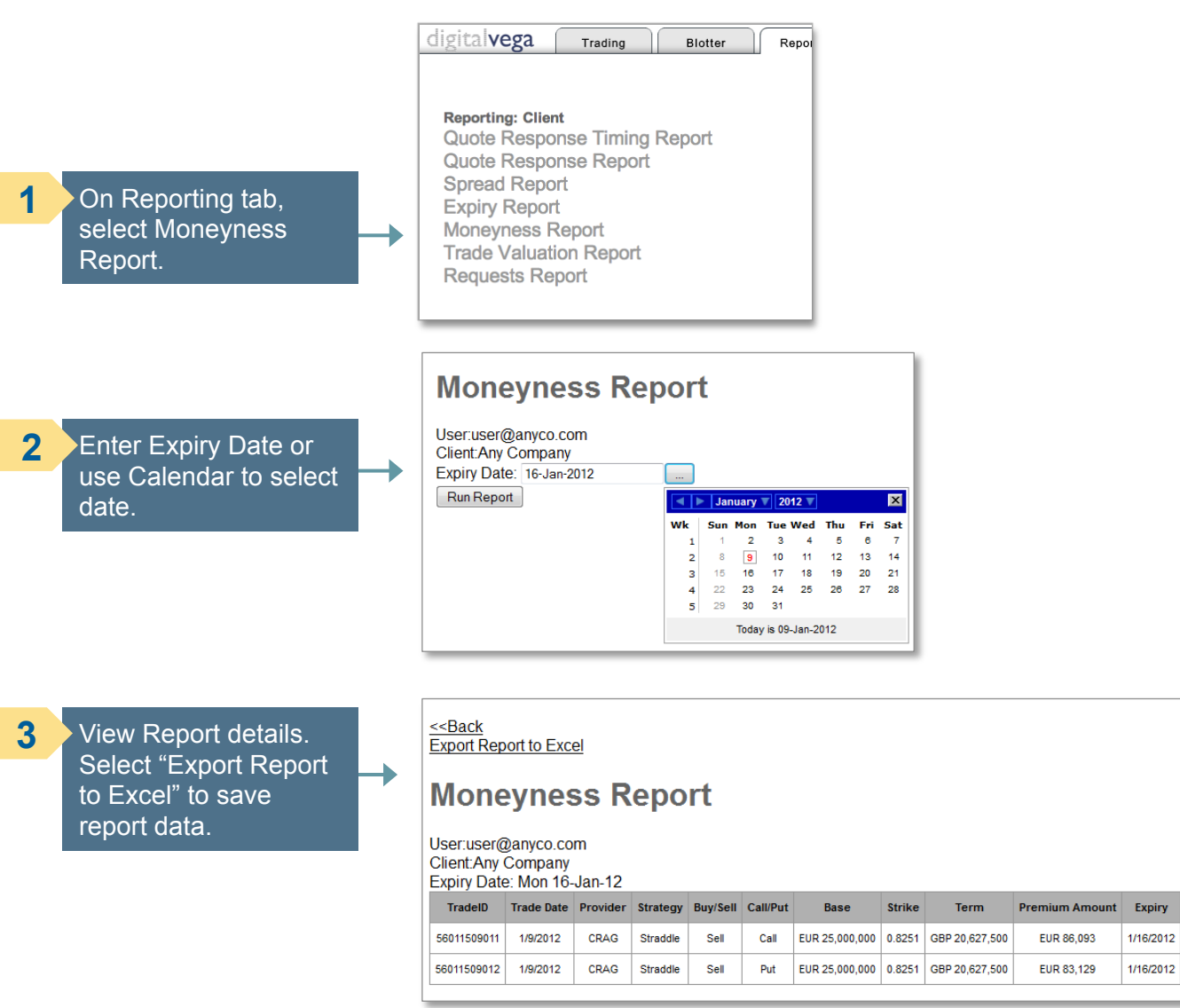

Moneyness: ITM = in the money OTM = out of the money

User

user@anyco.com

user@anyco.com

Settlement Provider Ref

CRAG3292

CRAG3292

1/18/2012

1/18/2012

1/16/2012

Current Spot Moneyness

ΠM

OTM

0.8258

0.8258

### Reports – Trade valuation report

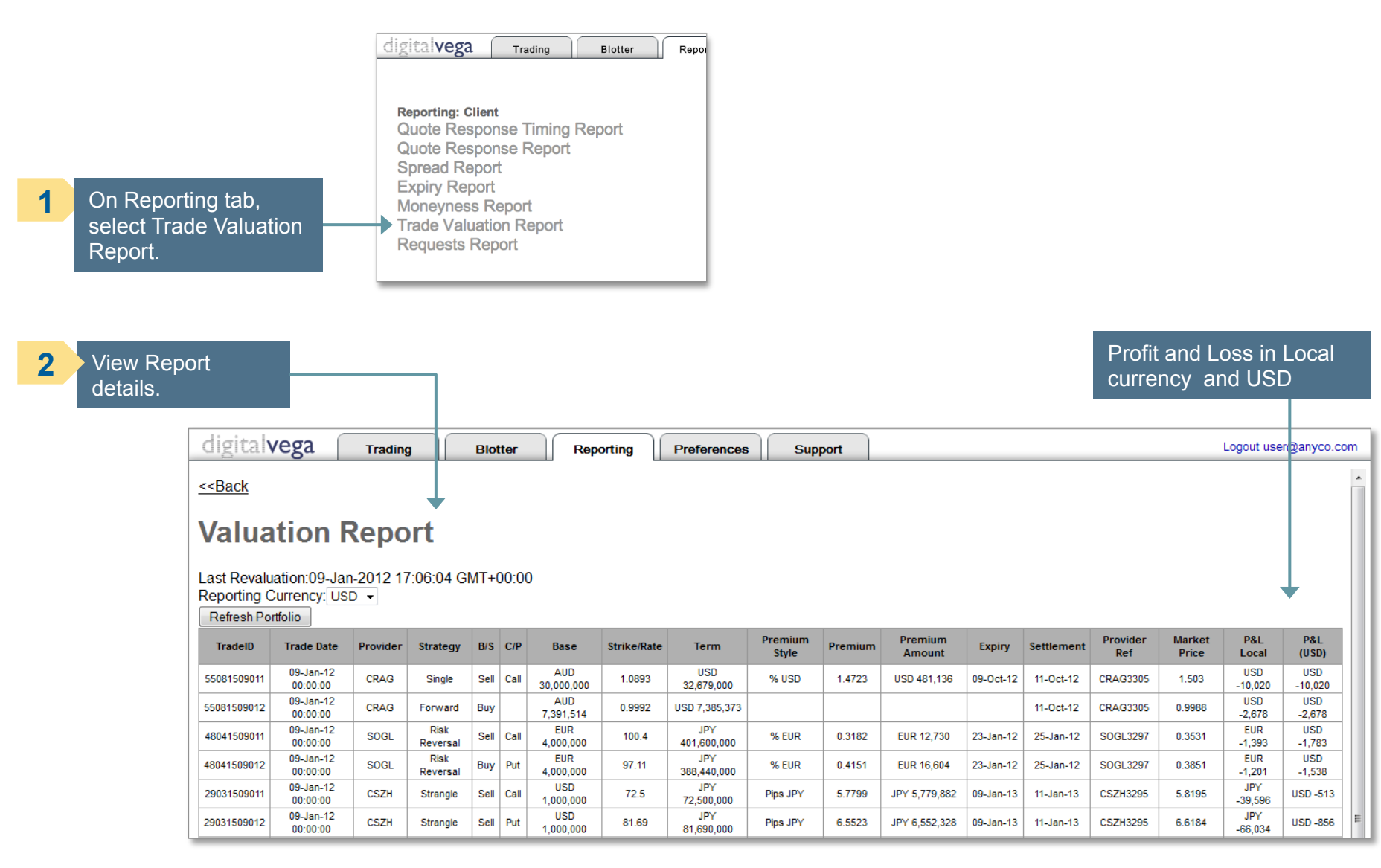

### Reports – Requests report

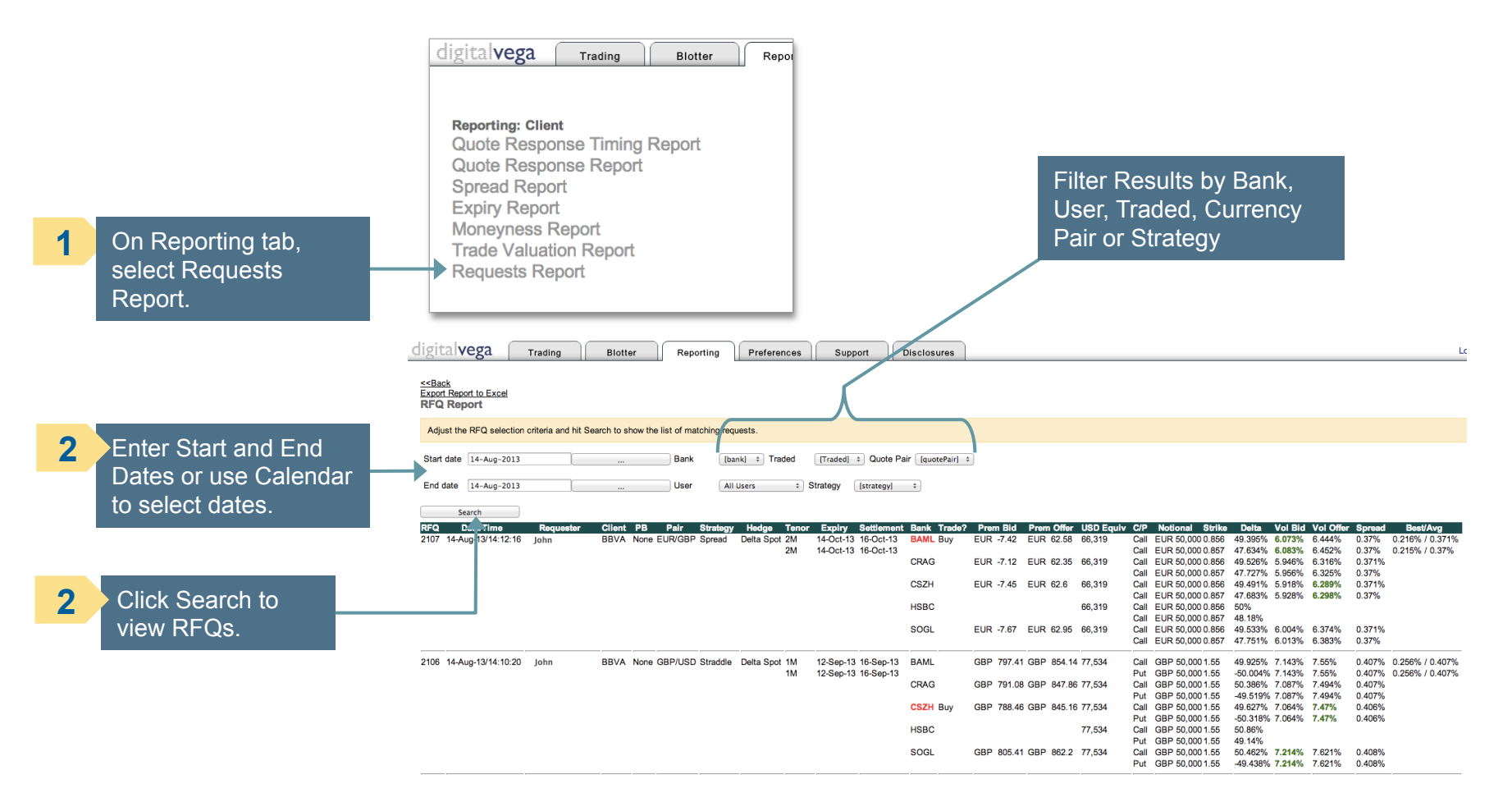

### Preferences

|   | digitalvega                       |                                                                                                    | Trading             |                     |      | Blotter               |  | Reporting | Preference | Preferences | Support | Disclosures  |  |
|---|-----------------------------------|----------------------------------------------------------------------------------------------------|---------------------|---------------------|------|-----------------------|--|-----------|------------|-------------|---------|--------------|--|
|   |                                   |                                                                                                    |                     |                     |      |                       |  |           |            |             |         |              |  |
|   | Sank selection for currency pairs |                                                                                                    |                     |                     |      |                       |  |           |            |             |         |              |  |
|   | Here you can se                   | can select which banks you wish to trade with for each currency pair, or deselect banks for which you do not wish to trade with on a currency pair. |                     |                     |      |                       |  |           |            |             |         | rrency pair. |  |
|   | Currency pair                     | BAML                                                                                                    | CRAG                | CSZH                | HSBC | SOGL                  |  |           |            |             |         |              |  |
|   | AUD/USD                           |                                                                                                    |                     |                     |      |                       |  |           |            |             |         |              |  |
|   | CHF/JPY                           |                                                                                                    |                     |                     |      |                       |  |           |            |             |         |              |  |
|   | EUR/AUD                           |                                                                                                    |                     |                     |      |                       |  |           |            |             |         |              |  |
|   | EUR/CHF                           |                                                                                                    |                     |                     |      |                       |  |           |            |             |         |              |  |
|   | EUR/CZK                           |                                                                                                    |                     |                     |      |                       |  |           |            |             |         |              |  |
|   | EUR/GBP                           | <ul><li>✓</li></ul>                                                                                                    | <ul><li>✓</li></ul> |                     |      | <ul> <li>✓</li> </ul> |  |           |            |             |         |              |  |
|   | EUR/HUF                           |                                                                                                    |                     |                     |      |                       |  |           |            |             |         |              |  |
| ✦ | EUR/JPY                           | ۷                                                                                                    | <ul><li>✓</li></ul> |                     |      | <ul><li>✓</li></ul>   |  |           |            |             |         |              |  |
|   | EUR/NOK                           |                                                                                                    |                     |                     |      |                       |  |           |            |             |         |              |  |
|   | EUR/PLN                           |                                                                                                    |                     | <ul><li>✓</li></ul> |      | 1                     |  |           |            |             |         |              |  |
|   | EUR/SEK                           |                                                                                                    |                     |                     |      |                       |  |           |            |             |         |              |  |
|   | EUR/TRY                           |                                                                                                    |                     | <ul><li>✓</li></ul> |      | <ul><li>✓</li></ul>   |  |           |            |             |         |              |  |
|   | EUR/USD                           |                                                                                                    |                     |                     |      |                       |  |           |            |             |         |              |  |
|   | GBP/AUD                           |                                                                                                    |                     |                     |      |                       |  |           |            |             |         |              |  |
|   | GBP/CHF                           |                                                                                                    |                     |                     |      |                       |  |           |            |             |         |              |  |
|   | GBP/JPY                           |                                                                                                    |                     |                     |      |                       |  |           |            |             |         |              |  |
|   | GBP/USD                           |                                                                                                    |                     | $\checkmark$        |      |                       |  |           |            |             |         |              |  |
|   | NZD/USD                           |                                                                                                    |                     | <ul><li>✓</li></ul> |      | 2                     |  |           |            |             |         |              |  |
|   | USD/CAD                           |                                                                                                    |                     |                     |      |                       |  |           |            |             |         |              |  |
|   | USD/CHF                           |                                                                                                    |                     |                     |      | 2                     |  |           |            |             |         |              |  |

Select the banks to trade with for each currency pair.

### Disclosures

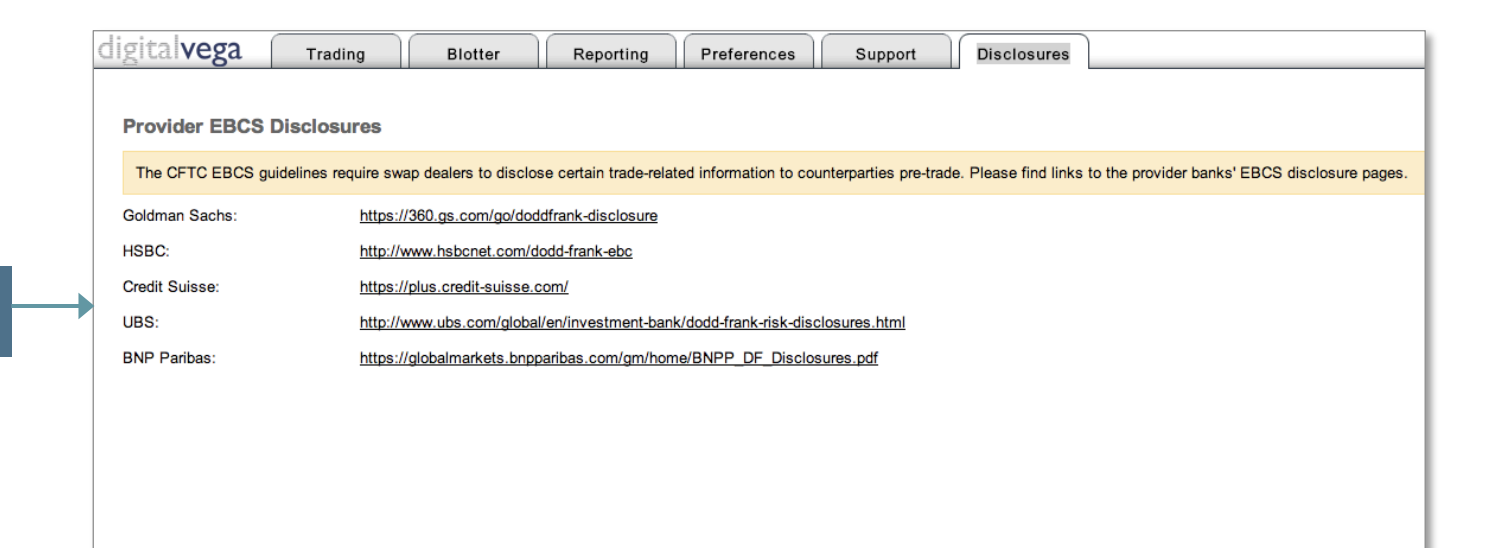

#### Provider Disclosure Links.

### Trade confirmations

Trade Confirmations are emailed in an Excel format to designated email account(s).

|    | A1      | • (•                            | $f_{x}$    |                            |         |                                    |                         |      |
|----|---------|---------------------------------|------------|----------------------------|---------|------------------------------------|-------------------------|------|
|    | A       | В                               |            | С                          | D       | E                                  | F                       | G    |
| 1  |         | Digital Vega FX Lt              | d          |                            |         | di di da lu                        |                         |      |
| 2  |         | X Ontion Trade Confi            | <br>rmatio | n                          |         | CIPILAIVE                          | 589                     |      |
| 3  |         | A option made com               | mano       |                            |         | 0.                                 | 0                       |      |
| 4  | Т       | rade Date:                      |            | 09-Jan-2012                |         | DV Deal Reference:                 | 4804150901              |      |
| 5  | Т       | rade Timestamp:                 |            | 2012-01-09 15:04           |         | Provider Deal Reference            | SOGL3297                |      |
| 6  | P       | rime Broker:                    |            | Morgan Stanley             |         |                                    |                         |      |
| 7  |         |                                 |            |                            |         |                                    |                         |      |
| 8  |         | )eal Details                    |            |                            |         |                                    |                         |      |
| 9  | C       | ustomer:                        |            | Any Company                |         | Provider:                          | Societe Generale        |      |
| 10 | C       | ustomer User:                   |            | User 1                     |         | Provider User:                     | SOGL Auto quoter        |      |
| 11 | A       | Account:                        |            | Acc 2                      |         |                                    |                         |      |
| 12 |         | X Option Type:                  |            | RISK Reversal              |         |                                    |                         |      |
| 14 |         | leage Type.                     |            | FUD                        |         |                                    |                         |      |
| 15 | Т       | erm Currency:                   |            | IPV                        |         |                                    |                         |      |
| 16 | s       | ont Ask:                        |            | 98,79878                   |         |                                    |                         |      |
| 17 | s       | pot Bid:                        |            | 98.79278                   |         |                                    |                         |      |
| 18 |         |                                 |            |                            |         |                                    |                         |      |
| 19 | 0       | Option 1                        |            |                            |         | Option 2                           |                         |      |
| 20 | 0       | V Trade Reference               |            | 48041509011                |         | DV Trade Reference                 | 48041509012             |      |
| 21 | P       | rovider Trade Reference         |            | SOGL3297                   |         | Provider Trade Reference           | SOGL3297                |      |
| 22 | B       | lase Notional:                  |            | EUR 4,000,000              |         | Base Notional:                     | EUR 4,000,000           |      |
| 23 | Т       | erm Notional:                   |            | JPY 401,600,000            |         | Term Notional:                     | JPY 388,440,000         |      |
| 24 | S       | strike:                         |            | 100.4000                   |         | Strike:                            | 97.1100                 |      |
| 25 | C       | all/Put:                        |            | EUR Call                   |         | Call/Put:                          | EUR Put                 |      |
| 20 |         | ustomer Buy/Sell:               |            | 22 Jan 2012                |         | Customer Buy/Sell:<br>Evolor Date: | 22 Jan 2012             |      |
| 28 |         | xpiry Date.                     |            | 20-J811-2012<br>10 am NV   |         | Cut Off Time:                      | 23-Jan-2012<br>10 am NV |      |
| 29 | 3       | Settlement Date:                |            | 25-lan-2012                |         | Settlement Date:                   | 25-lan-2012             |      |
| 30 | c c     | ash or Delivery:                |            | Delivery                   |         | Cash or Delivery:                  | Delivery                |      |
| 31 | C       | ption Price:                    |            | 0.31824                    |         | Option Price:                      | 0.4151                  |      |
| 32 | C       | ption Style:                    |            | Percent Base               |         | Option Style:                      | Percent Base            |      |
| 33 | P       | remium Amount:                  |            | EUR 12,730                 |         | Premium Amount:                    | EUR 16,604              |      |
| 34 | P       | remium Settlement:              |            | 11-Jan-2012                |         | Premium Settlement:                | 11-Jan-2012             |      |
| 35 |         |                                 |            |                            |         |                                    |                         |      |
| 36 |         |                                 |            |                            |         |                                    |                         |      |
| 37 |         |                                 |            |                            |         |                                    |                         |      |
| 30 | le le   | case of error omission or i     | f vou ber  | e any other questions of   | ease co | Il Digital Vega trading supp       | ort on +44 203 468 3    | 3470 |
| 40 |         | rease or error, utilission or i | r you na   | re any other questions, pr | 0030 00 | in Digital Yoga Launiy Supp        | 011 011 744 203 400 1   |      |
| 41 | R       | leference Spot Rate:            |            | 98.7720                    |         |                                    |                         |      |
| 12 | · · · · | tererendo opor nato.            |            | 55.1120                    |         |                                    |                         |      |

## Digital Vega trading hours

| OPEN  | CLOSE | LOCATION  | OFFSET  |
|-------|-------|-----------|---------|
| 00:00 | 22:00 | LONDON    |         |
| 01:00 | 23:00 | ZURICH    | GMT +1  |
| 19:00 | 17:00 | NEW YORK  | GMT -5  |
| 08:00 | 06:00 | SINGAPORE | GMT +8  |
| 08:00 | 06:00 | HONG KONG | GMT +8  |
| 09:00 | 07:00 | ΤΟΚΥΟ     | GMT +9  |
| 10:00 | 08:00 | SYDNEY    | GMT +10 |
|       |       |           |         |

### Contact

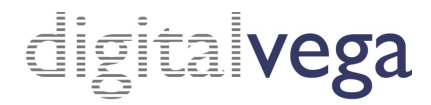

## **Digital Vega Support Team**

Monday to Friday from 00:00 – 22:00 London

### Trading Application Support Team:

email: <u>support@digitalvega.com</u> Tel: +44 203 468 3470 or +44 203 468 3471

### Sales Team:

email: <u>sales@digitalvega.com</u> Tel: +44 203 468 3472